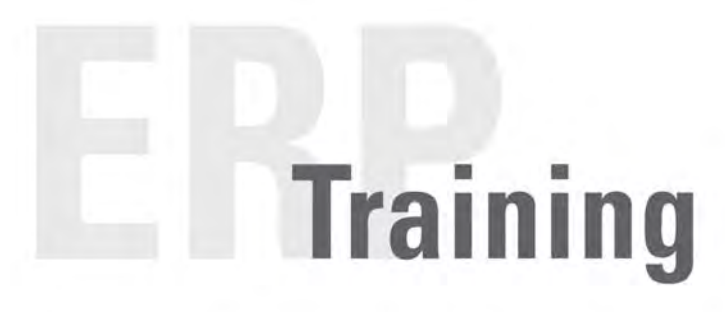

# **Quick Reference Materials**

# R3EAIT020 Notifications: E3 – ECS & Network Services

# Version 1.0 April 15, 2010 - 0800

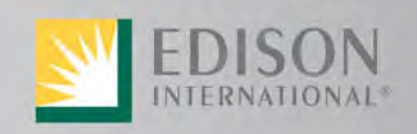

Leading the Way in Electricity<sup>ss</sup>

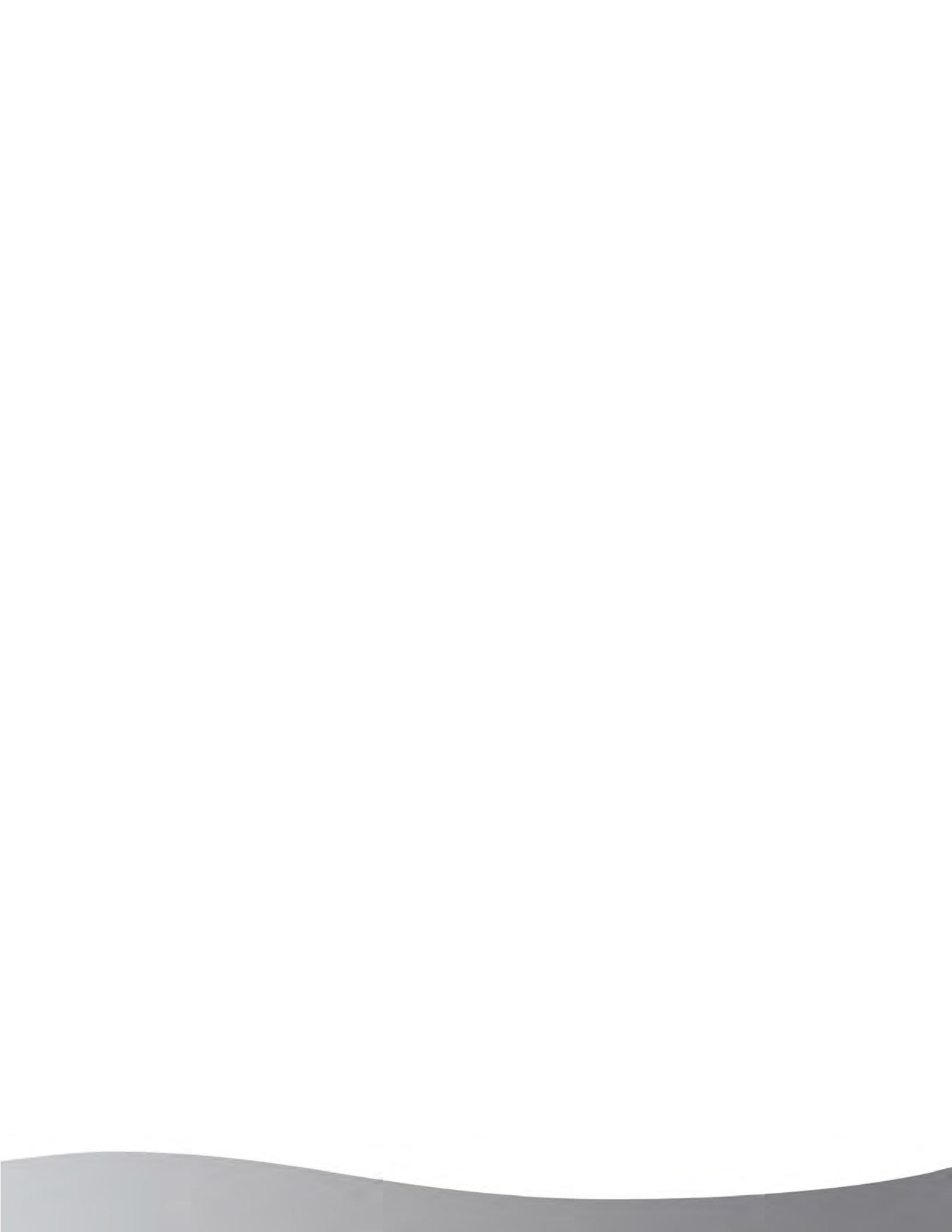

# **Table of Contents**

| What is an E3 Notification?                                                        | 1  |
|------------------------------------------------------------------------------------|----|
| When do I create an E3 Notification?                                               | 1  |
| Who Does the Repair or Replacement?                                                | 1  |
| Batteries and Chargers: Notification Problem Workflow                              | 1  |
| Packet Router Radios: E3 Notification Problem Workflow                             | 3  |
| Wireless Circuits: E3 Notification Workflow                                        | 4  |
| Working with E3 Notifications                                                      | 5  |
| E3 Transaction Codes                                                               | 5  |
| Create an E3 Notification – Batteries and Chargers                                 | 8  |
| Create an E3 Notification – Packet Router Radios                                   | 16 |
| Importing Functional Location and Equipment Characteristics to the E3 Notification | 23 |
| Create an E3 Notification – Wireless Site Engineering Request                      | 25 |
| Importing Functional Location and Equipment Characteristics to the E3 Notification | 30 |
| Display Notifications                                                              | 32 |
| Print a Notification                                                               | 33 |
| Update a Notification                                                              | 35 |
| Search for a Notification (Batteries, Chargers, & Radios)                          |    |
| Search for a Notification (Wireless Circuit)                                       | 42 |
| Search for TDBU Transmission Circuits                                              | 44 |
| Search for Equipment                                                               | 47 |
| Cancel a Notification                                                              | 49 |
| Notification Attachments                                                           | 52 |
| Close a Notification                                                               | 54 |
| Transferring Telecom Notifications                                                 | 56 |
|                                                                                    |    |

iii

# This page intentionally left blank

# What is an E3 Notification?

An E3 Notification is a General Request for services from another Edison International Department or Business Unit.

# When do I create an E3 Notification?

An E3 Notification is created whenever:

- 1. the failure of a piece of equipment, such as an ECS or Network Services battery or charger cannot be resolved by the Telecom Control Center and ECS/Network Services needs TDBU Battery Shop to work on the failed equipment
- 2. the failure of a Telecom router is detected and Network Services has determined that it must be replaced by the DCMS linemen.
- 3. services are requested from another Business Unit, such as ECS requesting TDBU Engineering do design efforts for Wireless Circuits or other services.

# Who Does the Repair or Replacement?

# Batteries and Chargers: Notification Problem Workflow

The status of ECS and Network Services' Batteries and Chargers is constantly being monitored. When a failure is detected, a Notification is created so that the failure can be resolved. A TT Notification is initially created so a Network Services Technician can inspect, and possibly resolve, the failure. If the issue is unresolved, TCC issues an E3 Notification from the TT.

The TDBU Battery Shop is responsible for the field crews that work on Battery and Charger issues that remain unresolved after a Site visit by the Network Services Technician. TDBU will monitor E3 Notification requests for Batteries and Chargers and work monitor the issues until resolved.

1

The flowchart shows the typical work flow for reporting and tracking problems with Batteries and Chargers on TT and E3 Notifications.

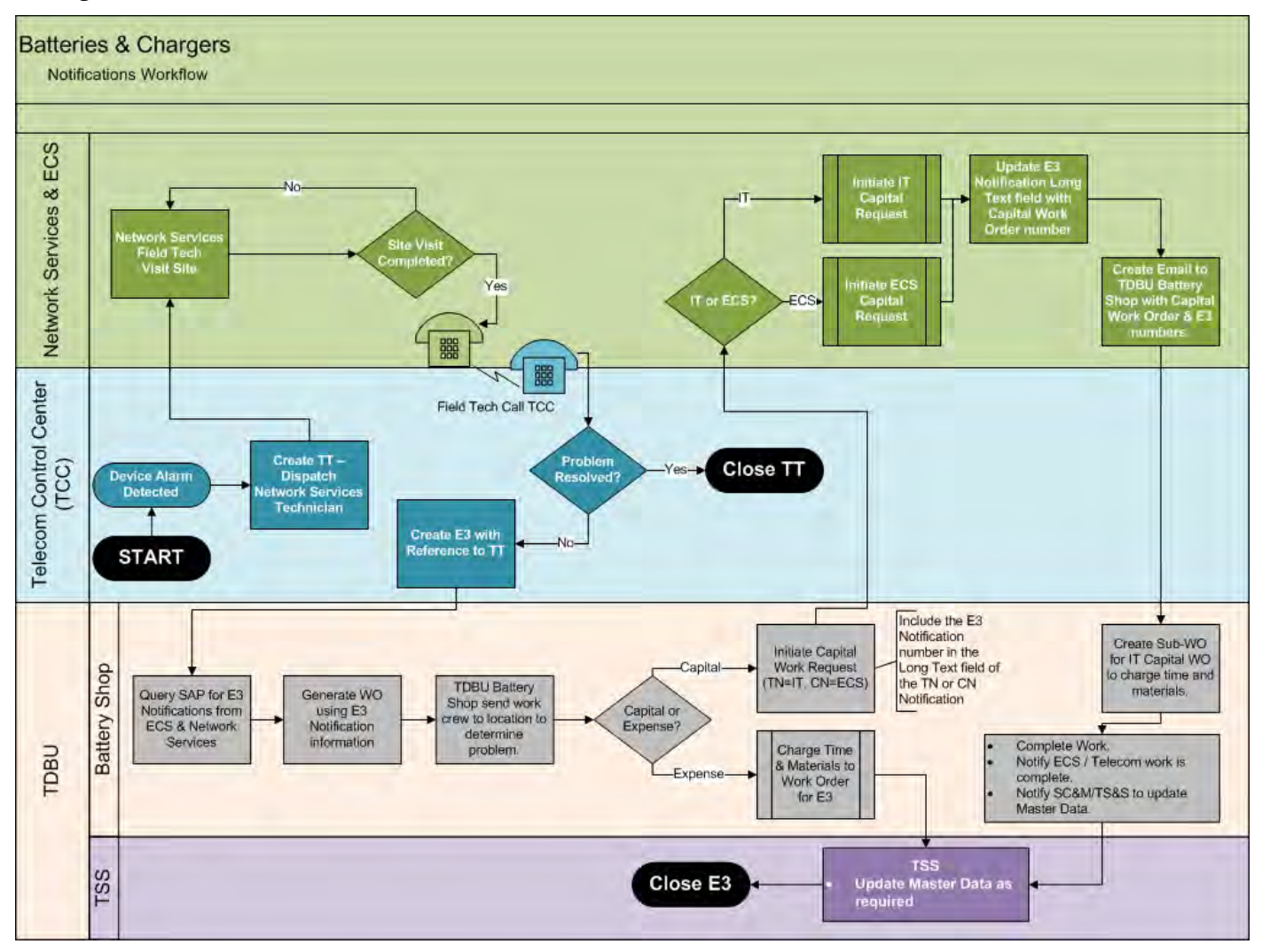

# Packet Router Radios: E3 Notification Problem Workflow

Packet Router Radios are constantly being monitored. When a failure is detected, Network Operations runs a series of diagnostic and repair tools. If the radio fails to respond, a TT Notification is generated for a new radio to be programmed and installed to replace the failed radio. After the new radio is programmed, an E3 Notification is created to DCMS to have their linemen pick up the new radio and install it.

DCMS will monitor E3 Notification requests for Network Services Packet Routers and assign the work to the appropriate work crew responsible for the area where the equipment is located. The adjacent graphic shows the typical work flow for an E3 Notification for Packet Router Radios.

Failures of Network Services Radios that are located on TDBU structures are reported using an E1 Notification. Information on working with E1 Notifications for this type of radio is available in the **Notifications: E1 – Telecom Work Instruction**.

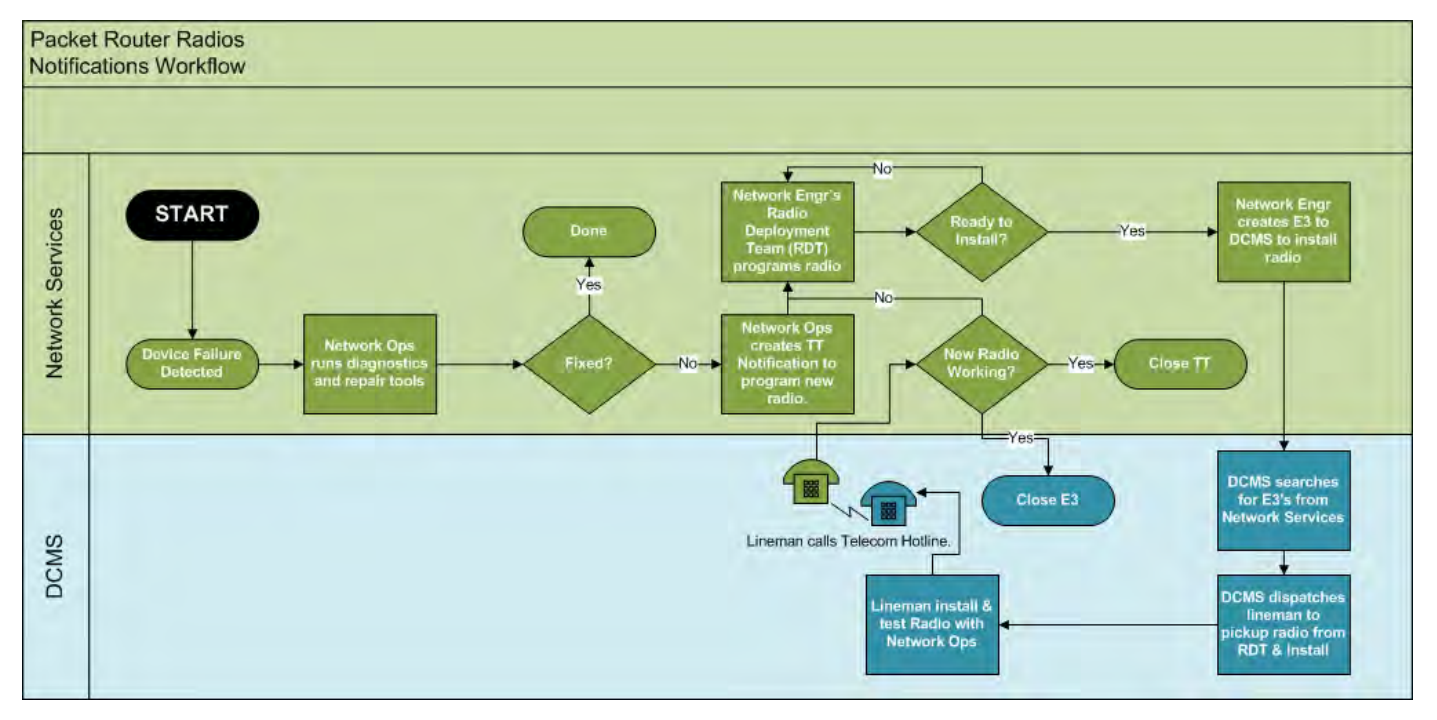

# Wireless Circuits: E3 Notification Workflow

ECS requests engineering services from TDBU Engineering to design components to help ECS meet the requirements of its wireless customers.

These engineering requests are submitted via E3 Notifications. To work properly, the E3 Notifications must be issued against the TDBU Wireless Circuit FLOC and not against the ECS FLOC or ECS circuit information.

To ensure that the correct Wireless Circuit FLOC is used, you may use Transaction Code IH06 to confirm the TDBU Wireless Circuit FLOC or use the Wireless Circuit website. Details on how to use either of these two methods can be found in the section on <u>Search for Wireless Circuits</u>.

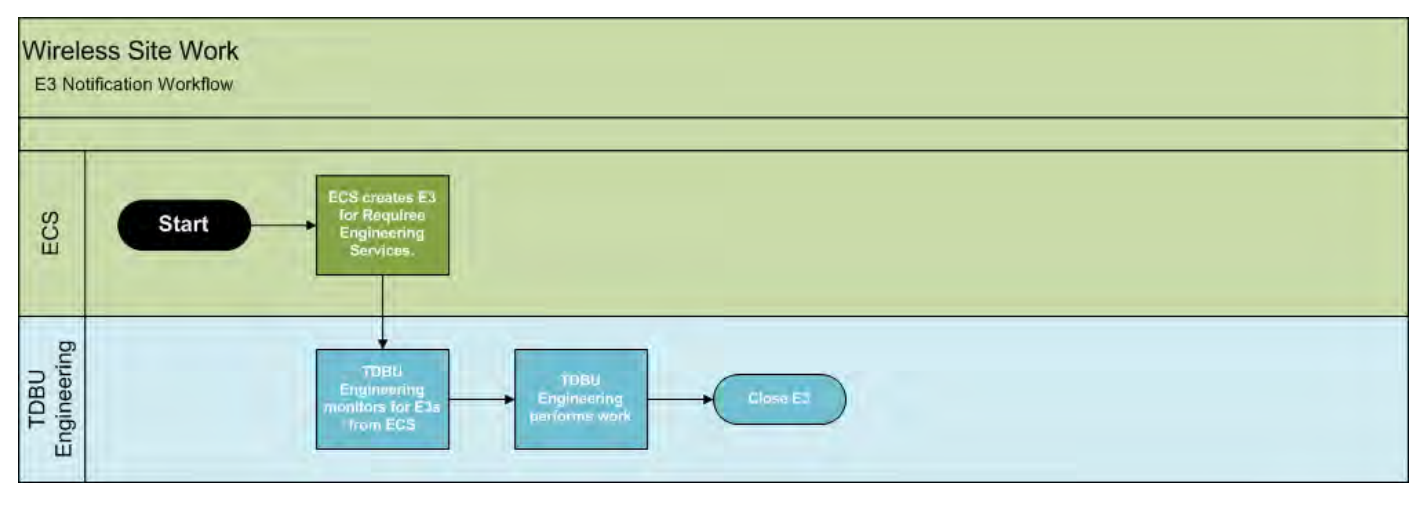

# Working with E3 Notifications

This QRM will help you search for and display, create, change, cancel, and print an E3 Notification and also attach a file to one, if needed. This QRM presumes that you have a basic understanding of SAP login and navigation procedures. You must also be assigned to one or more of the following SAP roles:

- EAM All Displayer IW53, IW59, IW69, IH06, IH08
- EAM IT/Telecom Interface Maintainer ZPMNCMFL
- EAM Notifications Approver IW28, IW52, IW58, IW64, IW68
- EAM Notifications Creator IW51

# **E3 Transaction Codes**

The following transaction codes are used when working with E3 Notifications:

| Activity                                                                                        | Transaction<br>Code | Required Role                                         | External<br>Work Instruction                                        |
|-------------------------------------------------------------------------------------------------|---------------------|-------------------------------------------------------|---------------------------------------------------------------------|
| Create Notification-Batt&Chgr<br>Create Notification-Packet Rtr<br>Create Notification-Wireless | IW51                | EAM -<br>Notifications<br>Creator                     | 3-F-005-030-010_13-IW51<br>E3 – General TDBU Work Request           |
| Display Notification                                                                            | IW53                | EAM - All<br>Displayer                                | 3-F-005-040-030-IW53<br>Display PM Notification                     |
| Print Notification                                                                              | IW64                | EAM – Notifications<br>Approver                       | 3-F-005-040-090-IW22<br>Print Substation Notifications              |
| Update Notification                                                                             | IW52                | EAM – Notifications<br>Approver                       | 3-F-005-030-010_13-IW51<br>E3 – General TDBU Work Request           |
| <u>Search Notification</u><br>(Batteries, Chargers, & Radios)                                   | IW68<br>IW69        | EAM – Notifications<br>Creator<br>EAM – All Displayer | 3-F-005-090-015_IW69<br>Notification List/Edit.                     |
| Search Notification<br>(Wireless Circuits)                                                      | IW58<br>IW59        | EAM – Notifications<br>Creator<br>EAM – All Displayer | 3-F-005-040-010<br>Change/ Display Service Notifications.           |
| Search Equipment                                                                                | IH08                | EAM – All Displayer                                   | 3-Y-050-020-170-IH08<br>Display Equipment List Edit – T&D           |
| Search Wireless Circuits                                                                        | IH06                | EAM – All Displayer                                   | 3-Y-050-010-120-IH06<br>Display Functional Location List Edit       |
| Cancel Notification                                                                             | IW28                | EAM – Notifications<br>Approver                       | 3-F-005-050-020-IW22<br>Notification Cancellation                   |
| Attach Notification                                                                             | IW52                | EAM – Notifications<br>Approver                       | 3-F-005-030-010_06-IW51<br>Notification Attachments                 |
| Close Notification                                                                              | IW52                | EAM – Notifications<br>Approver                       | 3-F-005-030-010_15-IW52<br>Change and Close E3 MPFR<br>Notification |
| Transfer Telecom Notifications                                                                  | ZPMNCMFL            | EAM – IT/Telecom<br>Interface Maintainer              | 3-F-005-090-040<br>Maintenance Updates to NETCOMM                   |

#### Successfully Building an E3 Notification

The creation of E3 Notifications is only useful if you can successfully create a meaningful notification that clearly identifies the correct equipment and action steps recognized by SAP. The steps in this QRM will guide you through the various sections of the E3 Notification screens and help you build a successful E3 Notification for your Carrier Solutions or Telecom equipment.

#### E3 Notification Guide Matrix

The following table of values comprises the key components of successful ECS or Network Services Notifications. Since some E3 Notifications for ECS wireless devices are written against TDBU Equipment, the key element for them will be the TDBU equipment FLOC. Once you have identified which Object Type you are dealing with, simply stay on that row to help select the appropriate responses as required by the associated Steps through the QRM.

ECS

| Equipment<br>Type    | Coding               | Object Type<br>/<br>Description | Object Part /<br>Description                                                                                                    | Damage<br>Code               | Planner<br>Group | Work<br>Center | Plant<br>Section |
|----------------------|----------------------|---------------------------------|----------------------------------------------------------------------------------------------------|------------------------------|------------------|----------------|------------------|
| Batteries            | 0212-ES-<br>CODNG    | SCE_BATT<br>/ Battery           | <ul> <li>Battery Rack</li> <li>Cell</li> <li>Cell Berrier</li> <li>Connector</li> <li>Electrolyte</li> <li>Post</li> <li>Rack</li> <li>Vent</li> </ul>                                         | Anything<br>from<br>EE-CNDTN | 332              | 3CBATT         | 3C1              |
| Chargers             | 0212-ES-<br>CODNG    | SCE_CHRG<br>R / Charger         | <ul> <li>Arrestor</li> <li>Capacitor</li> <li>Circuit Board</li> <li>Fans</li> <li>Filter</li> <li>Filter Choke</li> <li>Semi-Conn</li> <li>Supply<br/>Breaker</li> <li>Transformer</li> </ul> | Anything<br>from<br>EE-CNDTN | 332              | 3CBATT         |                  |
| Wireless<br>Circuits | ENGE-<br>ET-<br>DMCD | N/A                             | N/A                                                                                                    | N/A                          | N/A              | N/A            | N/A              |

#### **Network Services**

| Equipment<br>Type | Coding               | Object Type /<br>Description             | Object Part /<br>Description                                                                                                    | Damage<br>Code            | Planner<br>Group | Work<br>Center | Plant<br>Section |
|-------------------|----------------------|------------------------------------------|----------------------------------------------------------------------------------------------------|---------------------------|------------------|----------------|------------------|
| Radios            | T010-<br>T-<br>NETOP | C.NTCOBJ<br>Netcomm<br>Equipment<br>Type | T020 Radio<br>C.NTCOBJ                                                                                                    | Anything from<br>C.RADDAM | 511              | 5111           | 3T1              |
| Batteries         | 0212-ES-<br>CODNG    | SCE_BATT<br>/ Battery                    | <ul> <li>Battery Rack</li> <li>Cell</li> <li>Cell Berrier</li> <li>Connector</li> <li>Electrolyte</li> <li>Post</li> <li>Rack</li> <li>Vent</li> </ul>                                         | Anything from<br>EE-CNDTN | 332              | 3CBATT         | 3T1              |
| Chargers          | 0212-ES-<br>CODNG    | SCE_CHRGR<br>/ Charger                   | <ul> <li>Arrestor</li> <li>Capacitor</li> <li>Circuit Board</li> <li>Fans</li> <li>Filter</li> <li>Filter Choke</li> <li>Semi-Conn</li> <li>Supply<br/>Breaker</li> <li>Transformer</li> </ul> | Anything from<br>EE-CNDTN | 332              | 3CBATT         | 3T1              |

# **Create an E3 Notification – Batteries and Chargers**

If a piece of equipment fails to respond or reports an alarm, the equipment will undergo a series of online diagnostic or repair tests. If it still fails to respond, an E3 Notification is typically generated to request a site visit to determine if the equipment can be repaired or if it must be replaced.

E3 Notifications are also used to request services from another department, such as an ECS request for engineering services from TDBU Engineering.

- Login to SAP and use transaction code IW51 to access the Initial Screen for creating Notifications. Click .
- 2. Enter **E3** in the **Notification type** field.
  - If you want to include information from another Notification, go to Step 3. Otherwise, go to Step 4.
- 3. Enter the number of any previous Notification being used to capture work history for this new E3 Notification in the **Notification** field in the Reference region.
  - You must be careful that the inherited coding does not conflict with the E3 Notification's coding because that could impact future searching functionality.
- 4. Click 🥝

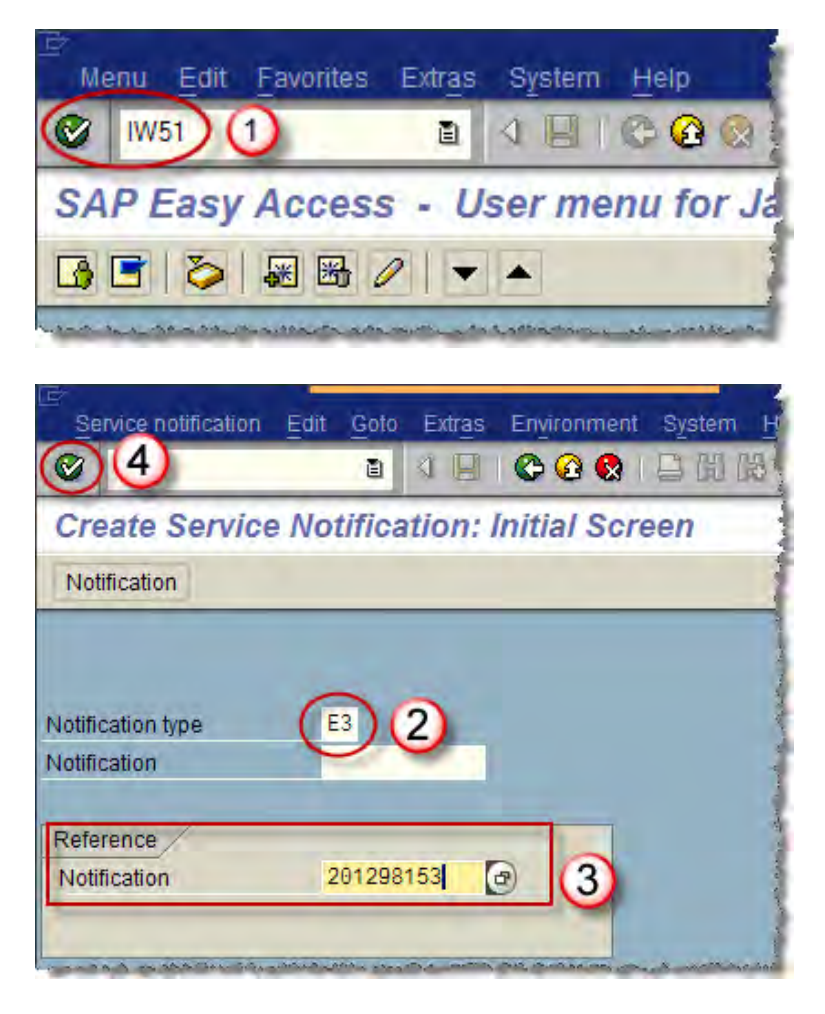

- 5. Enter a description of this Notification in the **Short Text** field.
  - This free-form **Short Text** field has a 40-character limit. Be descriptive, but keep it short.

For ECS Engineering Requests, consider using a description similar to the ECS Standard Naming Conventions for circuits.

Anything longer than 40 characters should be added in the **Long Text** field.

6. Scroll down to the **Reference object** region of the screen and enter the Functional Location (FLOC) into the **Functional loc** field.

If you do not know the FLOC or Equipment identification numbers, you can go to the <u>Search Equipment</u> section for details on how to search for Equipment information. To search for the FLOC for a Wireless Circuits, you can go to <u>Search for Wireless Circuits</u>.

7. Click 👪

| Create Servi         | ce Notific  | ation: General Request                           |
|----------------------|-------------|--------------------------------------------------|
|                      | 🔐 🌖 Part    | tner 📄 📅 🛃 🔒 Organization Contract selection     |
| Notification         | *0000000000 | 1 E3 Enter a Description of this Notificatio (5) |
| Status<br>Serv.order | OSNO        | Sales ord.                                       |
| Conoral Data         | DM Data     | System availability Malfunction Location Tasks   |

| Reference object<br>Functional loc. <u>C. TH0U6035W01</u> | 0 6 | 78                                                                                                    |
|-----------------------------------------------------------|-----|----------------------------------------------------------------------------------------------------|
| Equipment                                                 |     |                                                                                                    |
|                                                           |     | and and a share of the state of the state of |

If this FLOC has had previous Notifications issued against it, the **Object Information** Window will display so you can review prior Notifications.

- If this is the first Notification against this FLOC, you will not see this window. Go to Step 9.
- 8. Click ✓ to continue.
- 9. After the FLOC hierarchy displays, **double-click** the equipment you wish to issue the Notification against.

| Reference                                                                                                    |                                                                                                    | Obj.di<br>ایرک                            | splay<br>Saling                                                    | Environ                                                                                        | ment                                                              | Sche                                                                                                    | d ITT                                   | Mnt                                       |             |     |
|----------------------------------------------------------------------------------------------------|----------------------------------------------------------------------------------------------------|-------------------------------------------|--------------------------------------------------------------------|------------------------------------------------------------------------------------------------|-------------------------------------------------------------------|----------------------------------------------------------------------------------------------------|-----------------------------------------|-------------------------------------------|-------------|-----|
|                                                                                                    | J (20)                                                                                                    |                                           | 30 -0                                                              |                                                                                                |                                                                   |                                                                                                    | <u>.</u>                                | mine.                                     |             |     |
| Select.indic.si                                                                                                    | nce 04/200f                                                                                                    | 8 Se                                      | lect.notif                                                         | since 04/                                                                                      | 04/20                                                             | 08 /                                                                                                    |                                         |                                           |             |     |
| BrkdnReptd                                                                                                    | 0                                                                                                    |                                           | Pr                                                                 | ocssDays                                                                                       | . 0                                                               |                                                                                                    |                                         | IS                                        |             |     |
| NotifCreat                                                                                                    | 0                                                                                                    |                                           | Co                                                                 | ompNotif                                                                                       | 0                                                                 |                                                                                                    |                                         | Notif                                     | 11          |     |
| OrdsCrtd                                                                                                    | 0                                                                                                    |                                           | Co                                                                 | ompl.ords                                                                                      | Θ                                                                 |                                                                                                    |                                         | Order                                     | 11          |     |
| Description                                                                                                    |                                                                                                    |                                           |                                                                    |                                                                                                | Da                                                                | te                                                                                                    | Comp                                    | letion                                    | P           |     |
| Battery charge                                                                                                    | ers at Thous                                                                                                    | sands                                     | Oak nee                                                            | ed s                                                                                           | 11                                                                | /07/2008                                                                                                    |                                         |                                           |             |     |
| LOG 01/KG/0                                                                                                    | 19605, Cha                                                                                                    | rter O                                    | C192 err                                                           | ors                                                                                            | 07                                                                | /24/2008                                                                                                    |                                         |                                           | 3           |     |
| Unassigned k                                                                                                    | KDA Alarm F                                                                                                    | Point F                                   | eporting                                                           | )                                                                                              | 03                                                                | /12/2009                                                                                                    | 03/17                                   | 7/2009                                    | 4           |     |
| 8<br>Mair                                                                                                    | tenance ite                                                                                                    | ems                                       | Link fror                                                          | m/to Lir                                                                                       | nk obje                                                           | ect 🔲 R                                                                                                    | eplace                                  | ment E                                    | quip        | mer |
| 8<br>Mair<br>List Edit                                                                                                    | itenance ite<br>Goto Extr                                                                                                    | ems (                                     | Link from                                                          | m/to Lir                                                                                       | nk obje<br>tings                                                  | ect 🔲 R<br>System                                                                                                    | eplace<br>Help                          | ment E                                    | quip        | men |
| 8<br>Mair<br>List Edit                                                                                                    | itenance ite<br>Goto Extr                                                                                                    | ems (<br>ras E                            | Link from                                                          | n/to Lir<br>hent <u>S</u> et                                                                   | tings                                                             | ect R R<br>System                                                                                                    | eplace<br>Help                          | mentE                                     | quip        | mer |
| 8<br>S Mair<br>List Edit<br>Create Se                                                                                                    | itenance ite<br>Goto Extr<br>Prvice N                                                                                                    | ras E<br>lotifi                           | Link from                                                          | m/to Lir<br>nent <u>S</u> et                                                                   | tings<br>@ (<br>eral.                                             | system                                                                                                    | eplace<br>Help<br>1 (13)<br>ture        | ment E<br>کے 1<br>List                    | quip        | mer |
| 8<br>✓ Create Se<br>✓ Create Se                                                                                                    | itenance ite<br>Goto Extr<br>Prvice N                                                                                                    | ras E<br>Iotifi                           | Link from<br>Environm<br>Environm<br>Environm<br>Environm<br>Catio | n/to Lir<br>nent <u>S</u> et<br><b>II ©</b><br><b>n-Gen</b><br>evels abov                      | tings<br>C (<br>eral<br>ve E                                      | System                                                                                                    | eplace<br>Help<br>1 (12)<br>ture        | •mentE<br>\$21 €<br><i>List</i><br>¢ [2   | quip<br>D ( | mer |
| 8<br>V X Mair<br>List Edit<br>Create Se<br>V X 1<br>unctional loc.                                                                                                    | itenance ite<br>Goto Extr<br>Prvice N                                                                                                    | ems<br>ras E<br>lotifi<br>C.TH            | Link from                                                          | n/to Lir<br>nent Set<br>n-Gen<br>evels abor                                                    | tings<br>eral<br>ve E                                             | system                                                                                                    | eplace<br>Help<br>1 (13)<br>ture<br>ole | ment E<br>\$21 1<br><i>List</i><br>⊄ ⊑    | quip<br>C ( | mer |
| 8<br>V R Mair<br>List Edit<br>Create Se<br>V R Si E<br>List Edit<br>List Edit                                                                                                    | itenance ite<br>Goto Extr<br>Prvice N                                                                                                    | ras E<br>Iotifi<br>C.THO<br>THOU          | Link from                                                          | m/to Lir<br>hent <u>S</u> et<br><b>II ©</b><br><b>n-Gen</b><br>evels abor<br>woo1<br>DAKS DIST | tings                                                             | ed R R<br>System<br>C Struct                                                                                                    | eplace                                  | ement E<br>&n 1<br><i>List</i><br>cATIC   | quip<br>D ( | mer |
| 8<br>Signal Mair<br>Create Se<br>Create Se<br>Create Se<br>Create Se<br>Create Se<br>Create Se<br>Create Se                                                                                                    | Coto Extr<br>Coto Extr<br>Extr<br>Coto Extr<br>Coto Extr<br>Coto Extr<br>Coto Extr<br>Extr<br>Extr<br>Extr<br>Extr<br>Extr<br>Extr<br>Extr | ras E<br>Iotifi<br>C.THO                  | Link from                                                          | m/to Lir<br>nent <u>S</u> et<br>III C<br>n-Gen<br>evels abor<br>W01<br>DAKS DIST               | tings<br>()<br>()<br>()<br>()<br>()<br>()<br>()<br>()<br>()<br>() | system<br>System<br>Struct<br>Struct<br>Spand whi<br>OFFICE C<br>THOUSA                                                                                                    | eplace                                  | ement E<br>List<br>I<br>CATIC<br>KS DIS   | quip<br>D ( | mer |
| 8<br>V X Mair<br>List Edit<br>V<br>Create Se<br>V X 2 E<br>List Edit<br>V<br>Create Se<br>V X 2 E<br>List Edit<br>V<br>Create Se<br>V X 2 E<br>List Edit<br>V<br>Create Se<br>V X 2 E<br>List Edit<br>V<br>Create Se<br>V X 2 E<br>List Edit<br>V<br>Create Se<br>V X 2 E<br>Create Se<br>V X 2 E<br>C THOU<br>C THOU | Goto         Extr           Goto         Extr           Frvice         N           I         I           B035W01           557791           67700                                                                                                    | ems (<br>ras E<br>lotifi<br>C.TH4<br>THOU | Link from                                                          | m/to Lin                                                                                       | tings<br>(a) (<br>eral:<br>rRICT<br>S POP                         | office c                                                                                                    | Eplace                                  | ment E<br>List<br>⊯} ⊑<br>CATIC<br>KS DIS | quip<br>C ( | mer |
| 8<br>✓ Create Se<br>✓ Create Se<br>✓ Create Se<br>✓ C 1100<br>× C.THOU<br>© 207<br>© 207<br>© 207<br>© 207<br>© 207                                                                                                    | Goto         Extr           Goto         Extr           Frvice         N           I         I           I         I           I                                                                                                    | ems                                       | Link from                                                          | m/to Lir<br>ent Set<br><b>n-Gen</b><br>evels abor<br>W01<br>DAKS DIS<br>SAND 0AK<br>SAND 0AK   | tings                                                             | st R<br>System<br>Struct<br>Struct<br>Stru | eplace                                  | ment E<br>List<br>⊯ ⊑<br>CATIC<br>KS DIS  | quip<br>D ( | mer |

THOUSAND OAKS POP THOUSAND OAKS POP

3589 FOOTHILL DRIVE BATTERY

3589 FOUTHILL DRIVE CHARGE

Continued on the next page.

9

207557795

207557796

207558214

0 20/558215

THOUSAND OAKS DISTRICT OFFICE COLLOC/

品

3589 FOOTHILL DRIVE BATTERY

If this Equipment has had previous Notifications issued against it, the **Object Information** Window will display so you can review prior Notifications.

If this is the first Notification against this Equipment, you will not see this window.

10. Click 💙 to continue.

The current notification and reference object data is different. The reference object data will be copied. Maintenance notification / Planner group CTM Maint.- Netw Svcs Planning plant 1200 Main WorkCtr C411 Network Engineering Reference object / Planner group 332 Battery Ping Planning plant 1200 in WorkCtr 3CBATT Battery C&M 10

Reference object

C THOU6035W0

(11)

207558214

Functional loc.

Equipment

11

- Verify that the Equipment identification number displayed in the Equipment field in the Reference object region is the correct equipment.
- 12. Place the cursor in the **Coding** field in the **Subject** region and click to display the **Catalog Selection** Window with a list of items you can choose from.

| oding      | @ (12)                                  | <b>E</b> |
|------------|-----------------------------------------|----------|
| escription | Enter a Description of this Notificatio |          |
|            |                                         |          |
|            |                                         |          |
|            |                                         |          |

13. After the **Catalog Selection** Window displays, select the appropriate Coding.

> The options available in the Catalog Selection Window will vary depending on the type of equipment or FLOC identified in Steps 6 through 11 above. (See the <u>E3</u> <u>Notification Guide Matrix</u> on page 6 for more information.)

14. Click V Choose .

- 15. Confirm that the **Coding** field is now populated with your selection.

Use the Long Text field below the Description to enter any additional information that is required.

16. Place the cursor in the **Object part** field in the **Item** region and click to display the **Catalog Selection** Window with a list of items you can select.

| 02 | 2 N/A for Substation | 13 |
|----|----------------------|----|
|    |                      |    |
|    |                      |    |
|    |                      |    |
| 14 |                      |    |

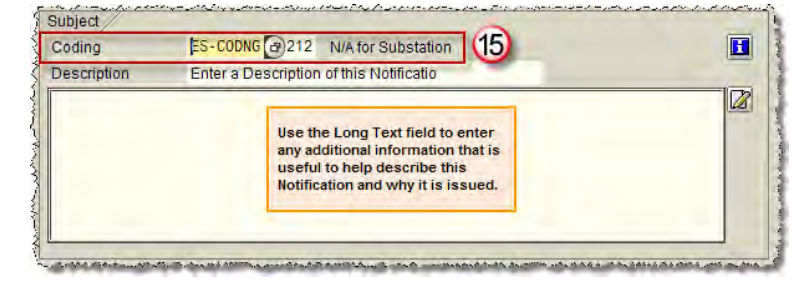

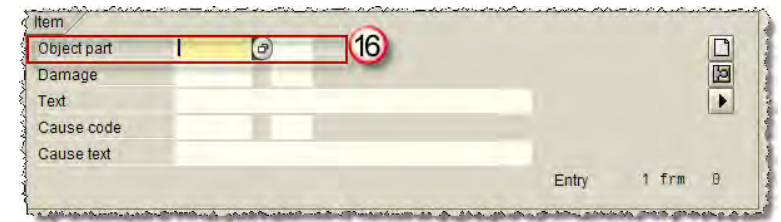

- 17. Select the appropriate item from the **Catalog Selection** Window that displays.
- 18. Click V Choose

(See the E3 Notification Guide Matrix on page 6 for more information.)

| 0258   | Battery Rack (17) |  |
|--------|-------------------|--|
| 0332   | Capacitor         |  |
| ▶ 0336 | Cell              |  |
| ▶ 0338 | Cell Berrier      |  |
| ▶ 0344 | Circuit Board     |  |
| 0378   | Connector         |  |
| ▶ 0538 | Electrolyte       |  |
| ▶ 0548 | Fans              |  |
| ▶ 0566 | Filter            |  |
| ▶ 0568 | Filter Choke      |  |
| ▶ 0814 | Post              |  |
| ▶ 0848 | Rack              |  |
| ▶ 0908 | Semi-Conn         |  |
| 0968   | Supply Breaker    |  |
| ▶ 0990 | Transformer       |  |
| ▶ 1008 | Vent              |  |
|        |                   |  |
|        |                   |  |
|        |                   |  |

The **Object part** field is now populated with your selection.

19. Place the cursor in the Damage field in the Item region and click 🗇 to display the Catalog Selection Window with a list of items you can select.

| Object part | SCE-BATT | 0258 | Battery Rack |       |       |   |
|-------------|----------|------|--------------|-------|-------|---|
| Damage      |          | 3    | (19)         |       |       |   |
| Text        |          |      |              |       |       |   |
| Cause code  |          |      |              |       |       | - |
| Cause text  |          |      |              |       |       |   |
|             |          |      |              | Entry | 1 frm | 0 |

(See the <u>E3 Notification Guide</u> <u>Matrix</u> on page 6 for more information.)

#### Continued on the next page.

- 20. Select the appropriate TDBU Condition Code from the **Catalog Selection** Window that displays.
- 21. Click V Choose .

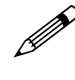

(See the <u>E3 Notification Guide</u> <u>Matrix</u> on page 6 for more information.)

An E3 Notification can be created without a Damage Code, if necessary. Sometimes, you may not know the problem until a site visit has been completed.

- 22. Verify that the following fields, if used, are correct and accurately represent the purpose of this E3 Notification:
  - Coding
  - Object Part
  - Work Center

*Use the <u>E3 Notification Guide</u>* <u>Matrix</u> if you need help determining what the correct coding should be.

| 7 Damage     | Overview of damage           |  |
|--------------|------------------------------|--|
| V 🔁 ES-CNDTN | Substation Condition         |  |
| ▶ 0002       | Abnormal                     |  |
| ▶ 0012       | Burned                       |  |
| ▶ 0022       | Damaged/Broken               |  |
| ▶ 0032       | Erosion                      |  |
| ▶ 0042       | Flashed                      |  |
| ▶ 0052       | Leaking (20)                 |  |
| 0062         | Missing                      |  |
| ▶ 0072       | Other Conditions See Remarks |  |
| ▶ 0082       | Parted                       |  |
|              |                              |  |
| 21)          |                              |  |

This step is very important, especially if this E3 Notification was created by referencing a TT Notification.

When referencing a TT Notification during the creation process, all coding and history fields in that TT Notification, where matching fields are available, are added to the new E3 Notification.

You need to validate all imported information to ensure it remains accurate to the purpose of the new E3 Notification.

23. Click 📙 to save the Notification.

| Connee nouncau                       |                                                 |                                                     |                                      |               |          |
|--------------------------------------|-------------------------------------------------|-----------------------------------------------------|--------------------------------------|---------------|----------|
| <b>©</b>                             | 23                                              | )( 🛛 )© 🏾 🛛 )                                       |                                      | 2003          | 3   💥 🖉  |
| Create Servi                         | ice Notific                                     | ation: General                                      | Request                              |               |          |
|                                      | 1.00                                            |                                                     | 1                                    | 1639.2000     |          |
|                                      | 🛛 🔐 😌 Part                                      | ner 💼 🛷 🧔 븕                                         | Organization                         | Contract s    | election |
| Notification                         | 800000000000                                    | ner 📄 🖅 🧖 🖨                                         | Organization                         | Contract s    | election |
| Notification<br>Status               | \$0000000000<br>\$00000000000<br>\$000000000000 | ner 💼 🏷 🏟 🖶<br>1 E3 Enter a Descripti               | Organization<br>on of the Notificati | Contract s    | election |
| Notification<br>Status<br>Serv.order | *00000000000<br>OSNO                            | ner 📄 🏹 🧖 🖨<br>1 E3 Enter a Descripti<br>Sales ord. | Organization<br>on of the Notificati | on Contract s | election |

24. Confirm that the Notification has been created. A message will display in the lower left corner of the screen and display the Notification number of the successfully saved Notification.

If the Notification contains errors, an error message will be displayed.

Notification 400166663 saved

# **Create an E3 Notification – Packet Router Radios**

If a packet router radio fails to respond or reports an alarm, Network Ops runs a series of online diagnostic and repair tools. If it still fails to respond, a TT Notification is typically generated to request Network Engineering's Radio Deployment Team (RDT) program a replacement radio. When the new radio is ready to install, Network Engineering creates an E3 Notification requesting DCMS install the radio.

- Login to SAP and use transaction code IW51 to access the Initial Screen for creating Notifications. Click Q.
- 2. Enter **E3** in the **Notification type** field.
  - If you want to include information from another Notification, go to Step 3. Otherwise, go to Step 4.
- 3. Enter the number of any previous Notification being used to capture work history for this new E3 Notification in the **Notification** field in the Reference region.
  - You must be careful that the inherited coding does not conflict with the E3 Notification's coding because that could impact future searching functionality.
- 4. Click 🥝

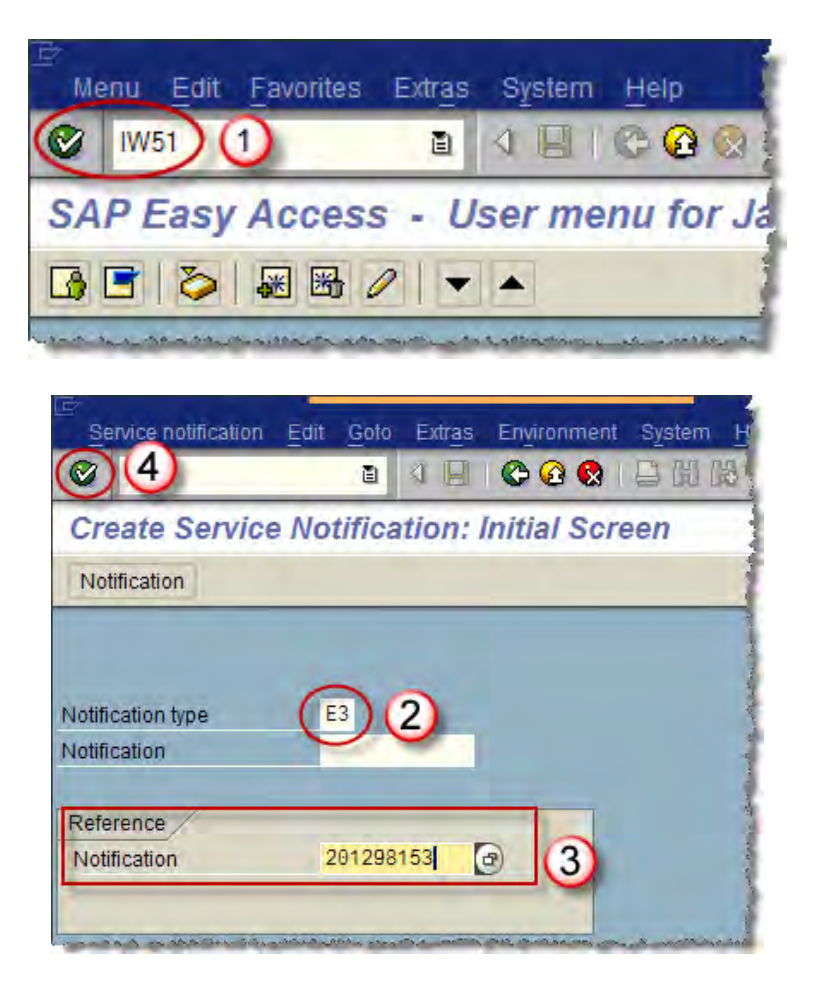

- 5. Enter a description of this Notification in the **Short Text** field.
  - This free-form **Short Text** field has a 40-character limit. Be descriptive, but keep it short.

Anything longer than 40 characters should be added in the **Long Text** field.

- Enter the Functional Location (FLOC) into the Functional loc field in the Reference object region of the screen.
  - If you do not know the FLOC or Equipment identification numbers, you can go to the <u>Search</u> <u>Equipment</u> section for details on how to search for Equipment information.
- 7. Do one of the following:

| Description                                         | Action                                  |
|-----------------------------------------------------|-----------------------------------------|
| To view attached equipment                          | Click 📇                                 |
| To skip adding<br>equipment to this<br>Notification | press <b>Enter</b> and go<br>to Step 12 |

| Create Com   | ice Notifie  | ations Conoral Barryoot                          |
|--------------|--------------|--------------------------------------------------|
| Create Serv  | ice wound    | alion. General Request                           |
|              | 🔐 🈏 Part     | tner 📄 📅 🛃 🔒 Organization Contract selection     |
| Notification | \$0000000000 | 1 E3 Enter a Description of this Notificatio (5) |
| Status       | OSNO         | H INIT                                           |
|              |              |                                                  |
| Serv.order   |              | Sales ord.                                       |

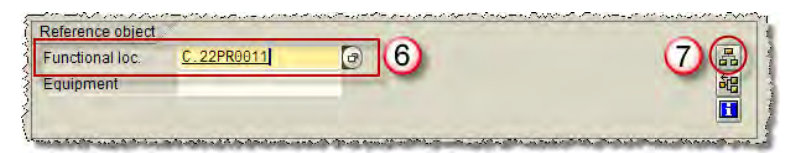

If this FLOC has had previous Notifications issued against it, the **Object Information** Window will display so you can review prior Notifications.

- If this is the first Notification against this FLOC, you will not see this window. Go to Step 9.
- 8. Click ✓ to continue.
- 9. After the FLOC hierarchy displays, **double-click** the equipment you wish to issue the Notification against.

| 🔄 Object Inform | nation      |             |               |                  |                 |                   |      |
|-----------------|-------------|-------------|---------------|------------------|-----------------|-------------------|------|
| Reference       |             | Obj.d<br>රෙ | isplay<br>몸 하 | Environn         | nent<br>oc  Sch | ed. 🔠 Mnt.        |      |
| Select.indic.si | ince 04/20  | 08 S        | elect.r       | notif.since 04/0 | 4/2008          |                   |      |
| BrkdnReptd      | 0           |             |               | ProcssDays       | 0               | IS                |      |
| NotifCreat      | 1           |             | CompNotif     |                  | 0               | Notif             |      |
| OrdsCrtd        | 0           |             |               | Compl.ords       | 0               | Order             |      |
| Description     |             |             |               |                  | Date            | Completion P      |      |
| Test17-Packe    | et Routers  |             |               |                  | 04/05/201       | Θ                 |      |
|                 |             |             |               |                  |                 |                   |      |
|                 |             |             |               |                  |                 |                   |      |
|                 |             |             |               |                  |                 |                   |      |
| 0               |             |             |               |                  |                 |                   |      |
| 8               |             |             |               |                  |                 |                   |      |
| 🖉 🕄 Mair        | ntenance it | ems         | Link          | from/to Link     | object 🔲        | Replacement Equip | ment |
|                 |             |             |               |                  |                 |                   |      |

| List Edit Goto  | Extras Environment Settings System Help |
|-----------------|-----------------------------------------|
| 0               | a 🛛 🖉 🚱 🚱 📮 🕼 🗞 '                       |
| Create Servic   | e Notification-General: Structure       |
| 🗸 🕄 🗿 🖻 🖻       | 🔠 🔚 🎦 Levels above 🛛 Expand whole       |
| Functional loc. | C.22PR0011                              |
| Description     | SHOREY PL W/S 210'S/O TARZON ST         |
| 🔽 🔐 C.22PR0011  | SHOREY PL W                             |
| 100118625       | 5 26-1047 9                             |
| -               |                                         |

If this Equipment has had previous Notifications issued against it, the **Object Information** Window will display so you can review prior Notifications.

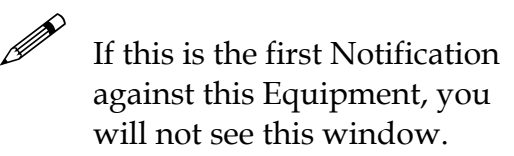

10. Click  $\checkmark$  to continue.

| 🔄 Object Inform | nation         |             |                  |                 |                   | $\mathbf{X}$ |
|-----------------|----------------|-------------|------------------|-----------------|-------------------|--------------|
| Reference       | Obj.           | lispla<br>A | y Environn       | nent<br>oc  Sch | ed. Mnt.          |              |
| Select.indic.si | nce 04/2008 S  | elect.      | notif.since 04/0 | 4/2008          |                   |              |
| BrkdnReptd      | 0              |             | ProcssDays       | 0               | IS                |              |
| NotifCreat      | 1              | RĴ,         | CompNotif        | Θ               | Notif             |              |
| OrdsCrtd        | Θ              |             | Compl.ords       | 0               | Order             |              |
| Description     |                |             |                  | Date            | Completion P      |              |
| Test17-Packe    | et Routers     |             |                  | 04/05/2010      | 9                 |              |
|                 |                |             |                  |                 |                   |              |
|                 |                |             |                  |                 |                   |              |
|                 |                |             |                  |                 |                   |              |
|                 |                |             |                  |                 |                   |              |
| 10              |                |             |                  |                 |                   |              |
| Mair            | ntenance items | Link        | from/to Link     | c object 🔲 F    | Replacement Equip | ment         |

- Verify that the Equipment identification number displayed in the Equipment field in the Reference object region is the correct equipment.
- 12. Place the cursor in the **Coding** field in the **Subject** region and click it to display the **Catalog Selection** Window with a list of items you can choose from.
- 13. Select the appropriate Coding from the **Catalog Selection** Window that displays.
  - The options available in the Catalog Selection Window will vary depending on the type of equipment or FLOC identified in Steps 6 through 11 above. (*See the* <u>E3</u> <u>Notification Guide Matrix</u> on page 6 for more information.)
- 14. Click V Choose

| Functional loc. | C.22PR0011 | SHOREY PL W/S 210'S/O TARZON ST | 品 |
|-----------------|------------|---------------------------------|---|
| Equipment       | 100118625  | 26-1047 (11)                    | 韶 |
| Sec             |            |                                 | I |

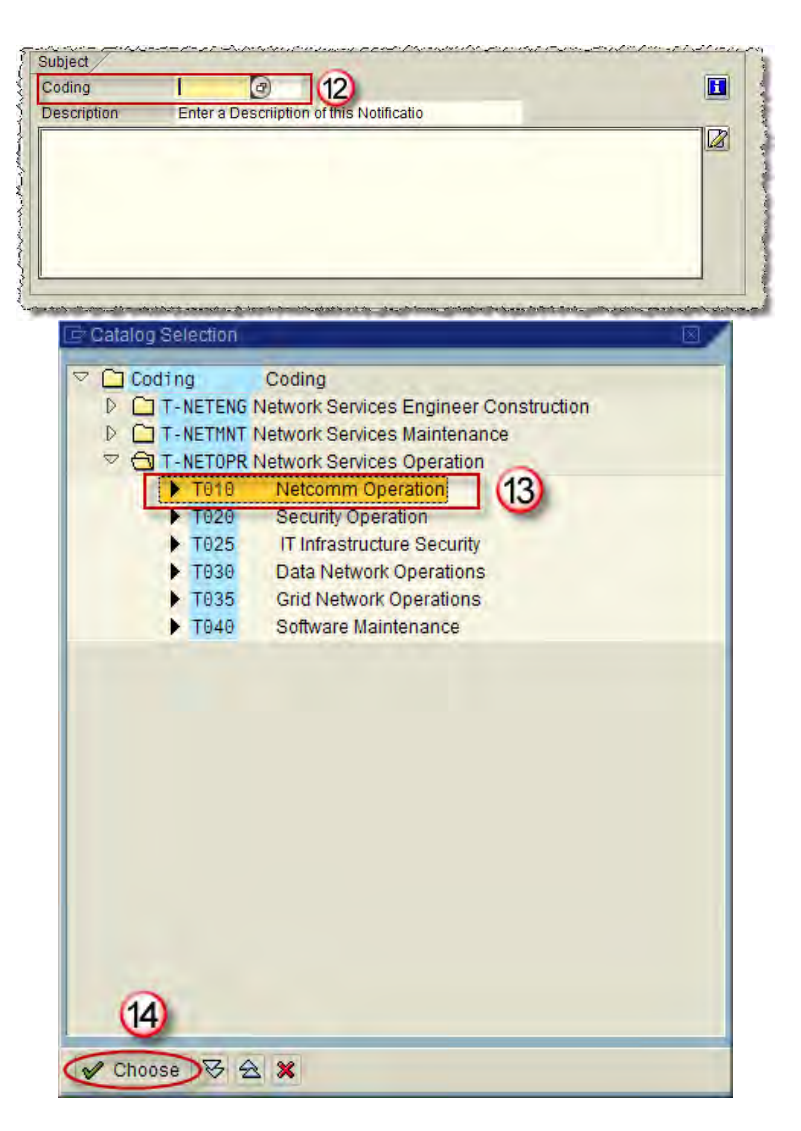

#### Continued on the next page.

19

- 15. Confirm that the **Coding** field is now populated with your selection.
  - Use the Long Text field below the Description to enter any additional information that is required.

To import characteristics details of the FLOC or equipment into the Long Text field, see <u>Importing</u> <u>FLOC and Equipment details to</u> <u>the E3 Notification</u>.

- 16. Place the cursor in the **Object part** field in the **Item** region and click region and click region display the **Catalog Selection** Window with a list of items you can select.
- 17. Select the appropriate item from the **Catalog Selection** Window that displays.
- 18. Click V Choose

Ø

(See the <u>E3 Notification Guide</u> <u>Matrix</u> on page 6 for more information.)

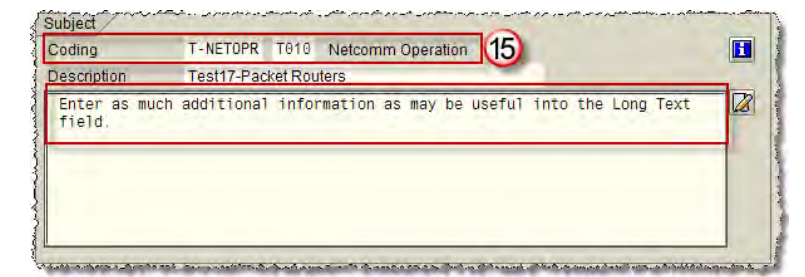

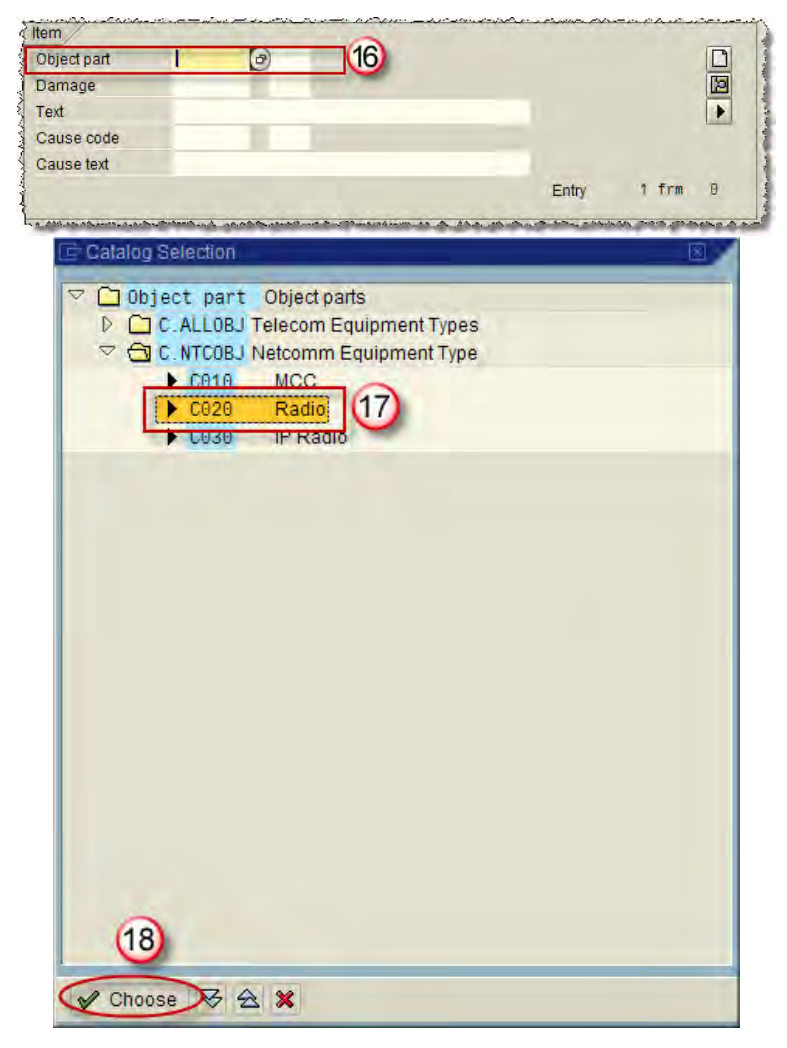

The **Object part** field is now populated with your selection.

- 19. Place the cursor in the Damage field in the Item region and click at to display the Catalog Selection Window with a list of items you can select.
  - *(See the <u>E3 Notification</u> <u>Guide Matrix</u> on page 6 for more information.)*
- 20. Select the appropriate TDBU Condition Code from the **Catalog Selection** Window that displays.
- 21. Click V Choose

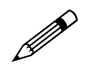

*(See the <u>E3 Notification Guide</u> <u>Matrix</u> on page 6 for more information.)* 

An E3 Notification can be created without a Damage Code, if necessary. Sometimes you may not know the problem until a site visit has been completed.

- 22. Click on the **Location** Tab.
- 23. Enter **"5111"** in the **Work center** field.

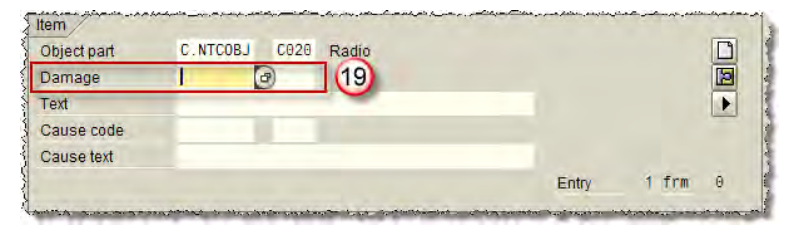

| 🗁 Catalog Selection 🛛 🛛 🖂                            |
|------------------------------------------------------|
|                                                      |
| Damage     Overview of damage     Overview of damage |
| C.BATDAH Battery - Damage Codes                      |
| Cable - Damage Codes                                 |
| CICIRDAM Circuit - Damage Codes                      |
| D C. EQUDAM Equipment - Damage Codes                 |
| C. FACDAM Facility - Damage Codes                    |
| C. LANDAM LAN Wan - Damage Codes                     |
| C. MCCDAM MCC Damage Codes                           |
| C. PHNDAM Phone - Damage Codes                       |
| C. RADDAM Radio Damage Codes                         |
| CO10 RADIO & METER DEAD                              |
| C020 RADIO ABANDONED                                 |
| C030 RADIO BAD BATTERY                               |
| C040 RADIO BATTERY REPLACE                           |
| C050 RADIO DEAD (20)                                 |
| C060 RADIO HIGH LATENCY                              |
| C070 RADIO INTERFERENCE                              |
| C080 RADIO LOST                                      |
| C090 RADIO MANUAL DEAD                               |
| C100 RADIO MISCELLANEOUS                             |
| C110 RADIO NETWORK ENG                               |
| C120 RADIO PATH                                      |
| C130 RADIO UPGRADE                                   |
| Concentration - Damage Codes                         |
|                                                      |
| Choose 😽 🚖 🕱                                         |

| General Data  | DM Data | System availability Malfunction Location 22ks |
|---------------|---------|-----------------------------------------------|
| Location data |         |                                               |
| MaintPlant    | 1200    | Non GBU- Services                             |
| Location      | 0995    | Westminster DC                                |
| Room          |         |                                               |
| Plant section | 1.00    |                                               |
| Work center   | 5111    | 3 23                                          |
| ABC indicator | 0       | Overhead                                      |
| Sort field    |         |                                               |

- 24. Verify that the following fields, if used, are correct and accurately represent the purpose of this E3 Notification:
  - Coding
  - Object Part
  - Work Center

*Use the <u>E3 Notification Guide</u> <u>Matrix</u> if you need help determining what the correct coding should be.* 

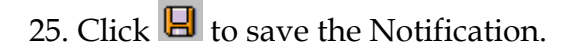

This step is very important, especially if this E3 Notification was created by referencing a TT Notification.

When referencing a TT Notification during the creation process, all coding and history fields in that TT Notification, where matching fields are available, are added to the new E3 Notification.

You need to validate all imported information to ensure it remains accurate to the purpose of the new E3 Notification.

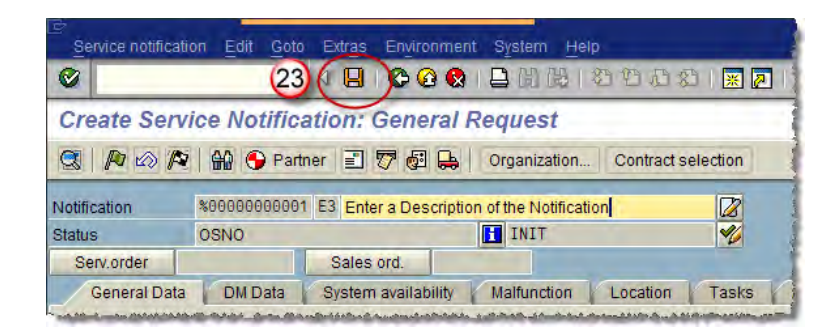

26. Confirm that the Notification has been created. A message will display in the lower left corner of the screen and display the Notification number of the successfully saved Notification.

If the Notification contains errors, an error message will be displayed.

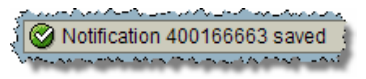

#### Importing Functional Location and Equipment Characteristics to the E3 Notification

- 1. Double-click on the FLOC number located in the **FUNCTIONAL LOC** field to import Functional Location characteristic details into a notification.
  - You can import the characteristic details of the attached equipment by double-clicking on the equipment number in the **Equipment** field.
- Click the CLASSIFICATION button in the DISPLAY FUNCTIONAL LOCATION: MASTER DATA screen when it displays.

| Ĺ | Þ |
|---|---|
|   |   |

If importing equipment characteristic, click on the CLASSIFICATION Tab.

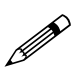

The DISPLAY FUNCTIONAL LOCATION: MASTER DATA screen provides detailed information for the selected Functional Location.

| Functional loc. | C.22PR0011 | (1) | SHOREY PL W/S 210'S/O TARZON ST | -   |
|-----------------|------------|-----|---------------------------------|-----|
| Equipment       | 100118625  |     | 26-1047                         | 韶   |
|                 |            |     |                                 | E I |

| Fu                                                  | nctional location | Edit   | Goto  | Extras            | Structure | Environment            | 5              |
|-----------------------------------------------------|-------------------|--------|-------|-------------------|-----------|------------------------|----------------|
| 0                                                   |                   |        | ۵     | 4 🔲 I             | C 🖸 🕻     |                        | and the second |
| 1                                                   | Display           | Fund   | ction | al Loc            | ation: I  | Naster dat             | a              |
| 1 副 副 編 器 Classification (2) suring points/counters |                   |        |       |                   |           |                        |                |
| Funct                                               | ional loc. C      | . 22PR | 0011  | alt from the date |           | hand their a constants | Ĵ              |

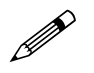

The DISPLAY FUNCTIONAL LOCATION: CLASSIFICATION screen is displayed. Functional Location Characteristic details are displayed on GENERAL tab.

3. Place the cursor in the first row you wish to import, enter "Ctrl Y" and highlight the rows you wish to import. Enter "Ctrl C".

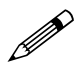

Note that the cursor will change to a " + " after you enter "Ctrl Y".

- 4. Click the **BACK** button twice to exit back to the E3 Notification.
- 5. Place your cursor in the LONG TEXT field and enter "Ctrl V". The FLOC characteristic details are imported into the LONG TEXT field.
- 6. Click 🖳 at the top of the screen to save your changes.

| Characteristic Descript | ion Value         |
|-------------------------|-------------------|
| C_ELEVATION             | 0                 |
| C_DISTRICT_WHERE_       | _RE22             |
| C_CALC_WAN_ADDR         | 4F.8F.75.5F.BE.80 |
| C_RADIO_VOLTAGE         | 120               |
| C_STRCTUR_CD            | 918768E           |
| C_STRCTUR_ID            |                   |
| C_TRNFRMR_STRCTU        | JR_               |
| C_MOUNT_TYPE            | POLE              |
| C_PROJECT_NAME_N        | OTRTEM            |

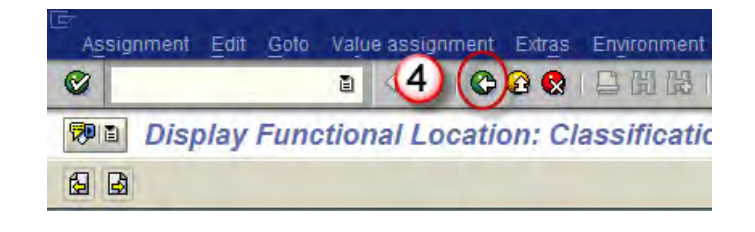

| County                                                                                                    | reaction a roro Metcomm operation                                                                                                    |  |
|----------------------------------------------------------------------------------------------------|----------------------------------------------------------------------------------------------------|--|
| Description                                                                                                    | Test10-Packet Router                                                                                                    |  |
| C_ELEVATION<br>C_DISTRICT_I<br>C_CALC_WAN_<br>C_RADIO_VOL<br>C_STRCTUR_CI<br>C_STRCTUR_I<br>C_TRNFRMR_S<br>C_MOUNT_TYP | WHERE_RESIDES 22<br>ADDR 4F.8F.75.5F.BE.80<br>TAGE 120<br>0 918768E<br>5<br>10<br>17<br>17<br>17<br>10<br>10<br>10<br>10<br>10<br>10<br>10<br>10<br>10<br>10 |  |

| Ser      | vice notification | Edit            | Goto   | Extras  | Environment | System He |
|----------|-------------------|-----------------|--------|---------|-------------|-----------|
| 0        |                   |                 | 6      |         | 😋 🙆 🚷       | 日間間       |
| <b>1</b> | Change            | Ser             | vice I | Votific | ation: Ge   | neral Req |
| 2        | PO PO             | <del>10</del> 6 | Partn  | er 🖃    | 6- 5 7 6    | 🛛 🔒 🔒 Sta |

# **Create an E3 Notification – Wireless Site Engineering Request**

If ECS needs TDBU Engineering support, they create an E3 Notification to request engineering services.

The E3 Notification must also include wireless tower and circuit information, when available. This information will be added to the Long Text field of the Notification.

 Login to SAP and use transaction code IW51 to access the Initial Screen for creating Notifications.

Click 🥝 .

- 2. Enter E3 in the Notification type field.
- 3. Click 🥙 .

| ⊡<br>Menu Edit Favorites Extras System Help                                                                                                    |
|----------------------------------------------------------------------------------------------------|
|                                                                                                    |
| SAP Easy Access - User menu for J                                                                                                    |
|                                                                                                    |
| نده است. اور از ایک سر ۲۰ می ۱۹ می دور ایک می این ایک رو ایک می ایک و ایک می ایک ایک ایک ایک ایک ایک ایک ایک ای<br>ایک ایک ایک ایک ایک ایک ایک ایک ایک ایک |
| Service notification Edit Goto Extras Environment System                                                                                                   |
|                                                                                                    |
| Create Service Notification: Initial Screen                                                                                                    |
| Notification                                                                                                    |
|                                                                                                    |
| Notification type E3 2                                                                                                    |
| Nouncadon                                                                                                    |
| Reference                                                                                                    |
|                                                                                                    |
|                                                                                                    |

- 4. Enter a description of this Notification in the **Short Text** field.
  - This free-form **Short Text** field has a 40-character limit. Be descriptive, but keep it short.

For ECS Engineering Requests, consider using a description similar to the ECS Standard Naming Conventions for circuits.

Anything longer than 40 characters should be added in the **Long Text** field.

 Enter the Functional Location (FLOC) into the Functional loc field in the Reference object region of the screen.

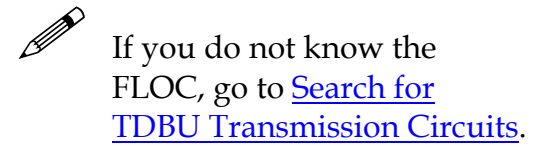

6. Press ENTER.

| 0                                    | 1                        | a 4 🛛 I 😋 🙆 🚷                                         | 1日四時12000             | 21 🔀                                                                                                    |
|--------------------------------------|--------------------------|-------------------------------------------------------|-----------------------|----------------------------------------------------------------------------------------------------|
| Create S                             | ervice Notif             | ication: General I                                    | Request               |                                                                                                    |
|                                      |                          |                                                       |                       |                                                                                                    |
|                                      | /P 🔐 🕒 P                 | artner 📰 🐬 🚱 🛻                                        | Organization Contract | selection                                                                                                    |
| Notification                         | * 🍂   🏭 💬 P<br>*00000000 | artner 📄 🌄 🧔 🖨                                        | Organization Contract | 4)                                                                                                    |
| Notification<br>Status               | \$00000000<br>OSNO       | artner 📄 7 🗔 🖨                                        | Organization Contract | 4<br>4<br>2<br>4<br>2<br>4<br>2<br>4<br>2<br>4<br>2<br>4<br>2<br>4<br>2<br>4<br>2<br>4<br>2<br>4<br>2<br>4<br>4<br>2<br>4<br>4<br>4<br>4<br>4<br>4<br>4<br>4<br>4<br>4<br>4<br>4<br>4 |
| Notification<br>Status<br>Serv.order | * 200000000<br>0SNO      | artner 👔 🐶 🗔 🛻<br>001 E3 TEST15-Request<br>Sales ord. | Organization Contract | 4<br>2<br>2<br>2<br>2<br>2<br>2<br>2<br>2<br>2<br>2<br>2<br>2<br>2                                                                                                    |

| Functional loc. | ET-01273 | (5) | 20 |
|-----------------|----------|-----|----|
| Equipment       |          |     | 記  |
|                 |          |     |    |

If this FLOC has had previous Notifications issued against it, the **Object Information** Window will display so you can review prior Notifications.

- If this is the first Notification against this FLOC, you will not see this window. Go to Step 8.
- 7. Click 🖌 to continue.

8. Place the cursor in the **Coding** field in the **Subject** region and click it to display the **Catalog Selection** Window with a list of items you can choose from.

| Reference       Obj.display       Environment         Image: Select.indic.since 04/2008       Select.indic.since 04/2008       Image: Select.indic.since 04/04/2008         Select.indic.since 04/2008       Select.notif.since 04/04/2008       Image: Select.indic.since 04/04/2008         BitdinReptd       0       ProcssDays       Image: Select.indic.since 04/04/2008         BitdinReptd       0       ProcssDays       Image: Select.indic.since 04/04/2008         BitdinReptd       0       ProcssDays       Image: Select.indic.since 04/04/02/2008         BitdinReptd       0       ProcssDays       Image: Select.indic.since 04/04/02/2008         NotifCreat       3       Image: CompNotif       Image: Select.indic.since 04/04/02/2010         OrdsCrtd       1       Image: CompNotif       Order         Description       Date       Completion       P         ClickSchedule Training - ETIN - 760       04/02/2010       5         Last Active Order       Description       ClickSchedule Training - ETIN - 760       E         Basis tim. date       02/03/2010       E       E       E         Basis tim. date       04/02/2010       P       F       E         Priority       Image: Select time of the select time of the select time of timage: Select time of time of time of timage: Select time | Object Information                |               |         |                  |            |              |        | $\times$ |
|----------------------------------------------------------------------------------------------------|-----------------------------------|---------------|---------|------------------|------------|--------------|--------|----------|
| Select indic since 04/2008       Select notif since 04/04/2008         BritdinReptd       0       ProcssDays       0       IS         NotifCreat       3       0       CompNotif       0       Notif         OrdsCrtd       1       0       CompIords       2       Order         Description       Date       Completion       P       Completion       P         ClickSchedule Training - ETIN - 760       04/02/2010       9       5         PATROL ET-01273       12/27/2009       5         Last Active Order       Description       ClickSchedule Training - ETIN - 760         Bas. start date       02/03/2010       E       E         Basic fin. date       04/02/2010       F         Priority       0       04/02/2010       E                                                                                                    | Reference Obj.display Environment |               |         |                  |            |              |        |          |
| Select indic since 04/2008       Select notif.since 04/04/2008         BridinReptd       0       ProcssDays       0       IS         NotifCreat       3       B, CompNotif       0       Notif         OrdsCrid       1       B, CompLords       2       Order         Description       Date       Completion       P         ClickSchedule Training - ETIN - 760       04/02/2010       P         PATROL ET-01273       12/27/2009       5         Last Active Order       ClickSchedule Training - ETIN - 760       Bas. start date         Description       ClickSchedule Training - ETIN - 760       P         Bas. start date       02/03/2010       P         Basic fin. date       04/02/2010       P         Priority        P                                                                                                    |                                   | <u>ne</u> 637 |         |                  | oc 🔤 Sche  | a. Mint      |        |          |
| BrkdnReptd         0         ProcssDays         0         IS           NotifCreat         3         10         CompNotif         0         Notif           OrdsCrtd         1         10         CompNotif         0         Notif           OrdsCrtd         1         10         CompNotif         0         Notif           Description         Date         Completion         P         Completion         P           ClickSchedule Training - ETIN - 760         04/02/2010         9         5         P           PATROL ET-01273         12/27/2009         5         5           Last Active Order         ClickSchedule Training - ETIN - 760         Bas. start date         02/03/2010           Basic fin. date         04/02/2010         F         5           Priority         0         0         0                                                                                                    | Select.indic.since 0              | 4/2008 S      | elect.r | notif.since 04/0 | 4/2008     |              |        |          |
| NotifCreat         3         B4         CompNotif         0         Notif           OrdsCrtd         1         B4         CompI.ords         2         Order           Description         Date         Completion         P         ClickSchedule Training - ETIN - 760         04/02/2010         P           PATROL ET-01273         12/28/2009         5         5           PATROL ET-01273         12/27/2009         5           Last Active Order         12/27/2009         5           Description         ClickSchedule Training - ETIN - 760         Bas. start date         02/03/2010           Basic fin. date         04/02/2010         F         F         F                                                                                                    | BrkdnReptd 0                      |               |         | ProcssDays       | 0          | IS           |        |          |
| OrdsCrtd         1         10, Compl.ords         2         Order           Description         Date         Completion         P           ClickSchedule Training - ETIN - 760         04/02/2010         P           PATROL ET-01273         12/28/2009         5           PATROL ET-01273         12/27/2009         5           Last Active Order                                                                                                    | NotifCreat 3                      |               | BJ.     | CompNotif        | Θ          | Notif        |        |          |
| Description         Date         Completion         P           ClickSchedule Training - ETIN - 760         04/02/2010         5           PATROL ET-01273         12/28/2009         5           PATROL ET-01273         12/27/2009         5           Last Active Order         5           Description         ClickSchedule Training - ETIN - 760           Bas. start date         02/03/2010           Basic fin. date         04/02/2010           Priority         5                                                                                                    | OrdsCrtd 1                        |               | BĴ,     | Compl.ords       | 2          | Order        |        |          |
| ClickSchedule Training - ETIN - 760         04/02/2010           PATROL ET-01273         12/28/2009         5           PATROL ET-01273         12/27/2009         5           Last Active Order                                                                                                    | Description                       |               |         |                  | Date       | Completion   | Ρ      |          |
| PATROL ET-01273         12/28/2009         5           PATROL ET-01273         12/27/2009         5           Last Active Order         -         -           Description         ClickSchedule Training - ETIN - 760         -           Bas. start date         02/03/2010         -           Basic fin. date         04/02/2010         -                                                                                                    | ClickSchedule Trai                | ning - ETIN   | - 760   |                  | 04/02/2010 |              |        |          |
| PATROL ET-01273         12/27/2009         5           Last Active Order         -         -         -         -         -         -         -         -         -         -         -         -         -         -         -         -         -         -         -         -         -         -         -         -         -         -         -         -         -         -         -         -         -         -         -         -         -         -         -         -         -         -         -         -         -         -         -         -         -         -         -         -         -         -         -         -         -         -         -         -         -         -         -         -         -         -         -         -         -         -         -         -         -         -         -         -         -         -         -         -         -         -         -         -         -         -         -         -         -         -         -         -         -         -         -         -         -         -         -         -                                                                                                    | PATROL ET-01273                   |               |         |                  | 12/28/2009 |              | 5      |          |
| Last Active Order Description ClickSchedule Training - ETIN - 760 Bas. start date 02/03/2010 Basic fin. date 04/02/2010 Priority                                                                                                    | PATROL ET-01273                   |               |         |                  | 12/27/2009 |              | 5      |          |
| Last Active Order     ClickSchedule Training - ETIN - 760       Bas. start date     02/03/2010       Basic fin. date     04/02/2010       Priority                                                                                                    |                                   |               |         |                  |            |              |        |          |
| Description ClickSchedule Training - ETIN - 760 Bas. start date 02/03/2010 Basic fin. date 04/02/2010 Priority                                                                                                    | Last Active Order                 |               |         |                  |            |              |        |          |
| Bas. start date         02/03/2010           Basic fin. date         04/02/2010           Priority                                                                                                    | Description                       | ClickSche     | dule    | Training - ETIN  | - 760      |              |        |          |
| Basic fin. date 04/02/2010<br>Priority                                                                                                    | Bas, start date                   | 02/03/2       | 910     |                  |            |              |        |          |
| Priority                                                                                                    | Basic fin. date                   | 04/02/20      | 910     |                  |            |              |        |          |
|                                                                                                    | Priority                          |               |         |                  |            |              |        |          |
|                                                                                                    |                                   |               | _       |                  |            |              |        |          |
|                                                                                                    |                                   |               |         |                  |            |              |        |          |
| 9                                                                                                    | $\mathcal{U}$                     |               |         |                  |            |              |        |          |
| 2                                                                                                    | Maintenar                         | nce items     | Link    | from/to          | object 🔲 R | eplacement E | quipme | ent      |

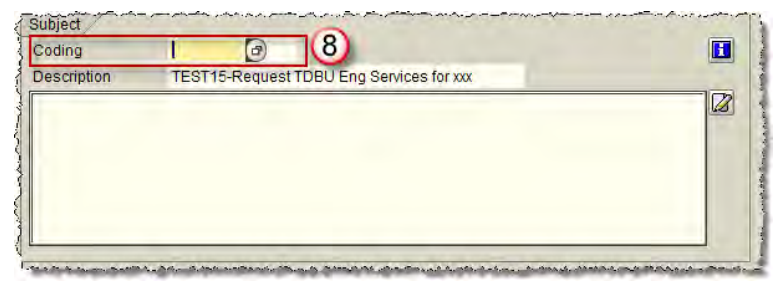

9. Select the appropriate Coding from the **Catalog Selection** Window that displays.

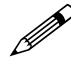

(See the <u>E3 Notification Guide</u> <u>Matrix</u> on page 6 for more information.)

10. Click V Choose

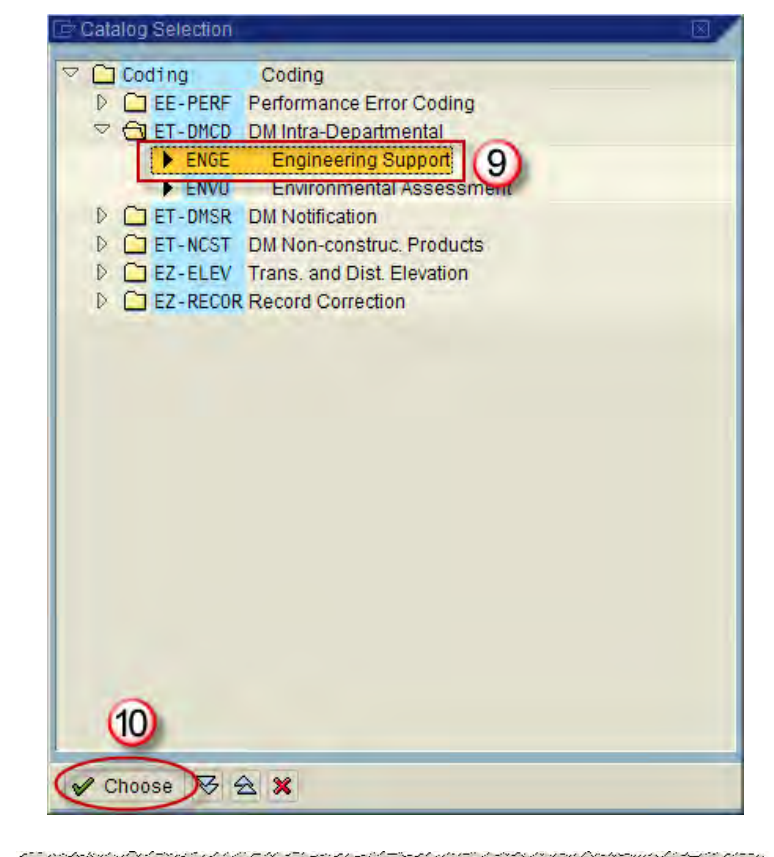

11. Enter detailed information about the purpose of this E3 Notification request in the Long Text field below the Description. Engineering requests for Wireless Circuit services should add the Tower and Circuit numbers in addition to details of their engineering design requirements.

To import characteristics details of the FLOC or equipment into the Long Text field, see <u>Importing</u> <u>FLOC and Equipment details to</u> <u>the E3 Notification</u> 

 Subject
 Coding
 ET-DMCD
 ENGE
 Engineering Support

 Description
 TEST15-Request TDBU Eng Services for xxx

 Enter the Tower and Circuit information and any additional information about the types of engineering services required in the Long Text field.
 Image: Comparison of the Long Text field.

 11
 Image: Comparison of the Long Text field.
 Image: Comparison of the Long Text field.

12. Click 📙 to save the Notification.

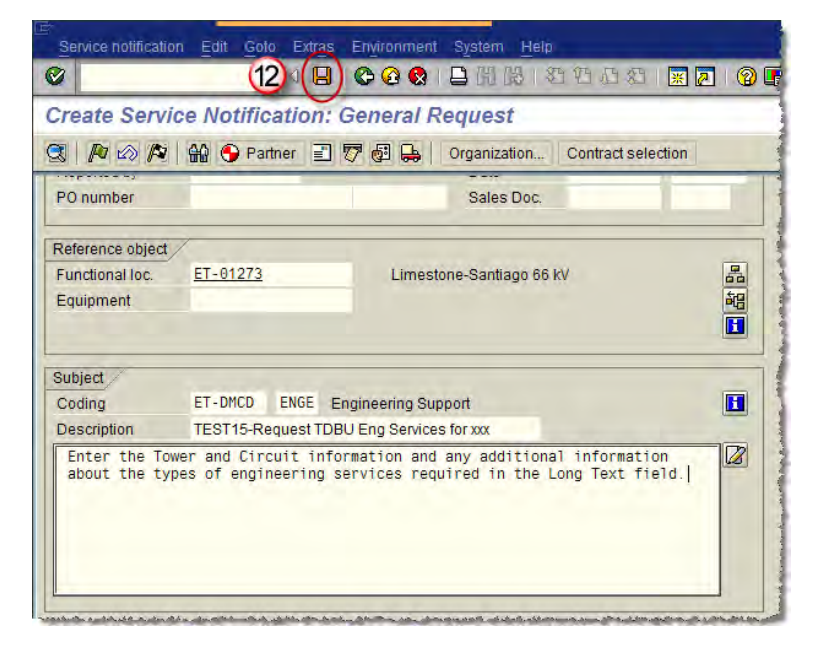

13. Confirm that the Notification has been created. A message will display in the lower left corner of the screen and display the Notification number of the successfully saved Notification.

If the Notification contains errors, an error message will be displayed.

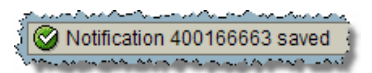

### Importing Functional Location and Equipment Characteristics to the E3 Notification

1. Double-click on the FLOC number located in the **FUNCTIONAL LOC** field to import Functional Location characteristic details into a notification.

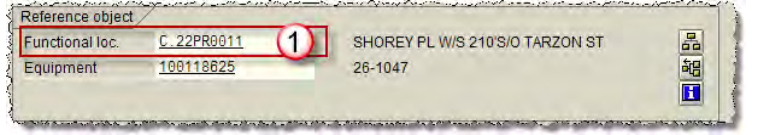

- You can import the characteristic details of the attached equipment by double-clicking on the equipment number in the **Equipment** field.
- Click the CLASSIFICATION button in the DISPLAY FUNCTIONAL LOCATION: MASTER DATA screen when it displays.

| De |
|----|

If importing equipment characteristic, click on the CLASSIFICATION Tab.

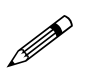

The **DISPLAY FUNCTIONAL LOCATION: MASTER DATA** screen provides detailed information for the selected Functional Location.

| Fund     | tional locati | on <u>E</u> dit | Goto  | Extras    | Structure | Environment     | ę          |
|----------|---------------|-----------------|-------|-----------|-----------|-----------------|------------|
| 0        |               |                 | ۵     |           | C 🖸 🕻     |                 | - Internet |
| <b>1</b> | Displa        | y Fun           | ction | al Loo    | ation: I  | Master da       | a          |
| 1        | i I           | 報品              | Class | ification |           | g points/counte | s          |
| Functio  | nal loc.      | C.22P           | R0011 |           |           |                 |            |

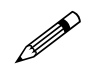

Ø

The DISPLAY FUNCTIONAL LOCATION: CLASSIFICATION screen is displayed. Functional Location Characteristic details are displayed on GENERAL tab.

- 3. Place the cursor in the first row you wish to import, enter "Ctrl Y" and highlight the rows you wish to import. Enter "Ctrl C".
  - Note that the cursor will change to a " + " after you enter "Ctrl Y".
- 4. Click the **BACK** button twice to exit back to the E3 Notification.
- 5. Place your cursor in the LONG TEXT field and enter "Ctrl V". The FLOC characteristic details are imported into the LONG TEXT field.
- 6. Click 🖳 at the top of the screen to save your changes.

| Values for Class C_RADIO - O<br>General | bject C.22PR0011 Press Ctrl-C to copy |
|-----------------------------------------|---------------------------------------|
| 3 characteristic Description            | Value                                 |
|                                         | 0                                     |
| C_DISTRICT_WHERE_R                      | E22                                   |
| C_CALC_WAN_ADDR                         | 4F.8F.75.5F.BE.80                     |
| C_RADIO_VOLTAGE                         | 120                                   |
| C_STRCTUR_CD                            | 918768E                               |
| C_STRCTUR_ID                            |                                       |
| C_TRNFRMR_STRCTUR                       |                                       |
| C_MOUNT_TYPE                            | POLE                                  |
| C_PROJECT_NAME_NO                       | TRTEM                                 |
|                                         |                                       |
|                                         |                                       |
|                                         |                                       |

| C<br>Assign | iment | Edit | Goto | Valu  | e assig | nment | Extras | Environmeni |
|-------------|-------|------|------|-------|---------|-------|--------|-------------|
| 0           |       |      |      | ٦     | 4       |       | 2 😡    | 日間間         |
|             | Disp  | olay | Fund | ction | nal Lo  | cati  | on: Cl | assificati  |
| 6 3         |       |      |      |       |         |       |        |             |

| Coding                                                                                              | I-NETOPR 1010 Netcomm Operation                                                                                              |  |
|----------------------------------------------------------------------------------------------------|----------------------------------------------------------------------------------------------------|--|
| Description                                                                                         | Test10-Packet Router                                                                                                    |  |
| C_DISTRICT<br>C_CALC_WAN<br>C_RADIO_VOL<br>C_STRCTUR_C<br>C_STRCTUR_I<br>C_TRNFRMR_S<br>C_MOUNT_TYP | WHERE_RESIDES 22<br>ADDR 4F.8F.75.5F.BE.80<br>TAGE 120<br>D 918768E<br>D 918768E<br>TRCTUR_CD<br>E POLE<br>AME NOT WORS DTEM |  |

| Servi     | ce notification                                 | Edit            | Goto  | Extras | Environment | System He |  |  |
|-----------|-------------------------------------------------|-----------------|-------|--------|-------------|-----------|--|--|
| 0         |                                                 |                 | 6     | )8     | 😋 🙆 🚷       | 日間間       |  |  |
| <b>10</b> | Dealer Change Service Notification: General Rec |                 |       |        |             |           |  |  |
|           |                                                 | <del>60</del> 6 | Partn | er 🔳   | 6- 57 5     | 🗄 🛻 🛻 Sta |  |  |

# **Display Notifications**

- Login to SAP and use transaction code IW53 to access the Initial Screen for Displaying Notifications. Click .
- Enter the Notification number provided in Create an E3 Notification, <u>Step 24</u>.
- 3. Click 🥝.

You may also click 🕑 to the right of the **Notification** field to search for the Notification number.

- 4. Confirm that the Notification displayed is the one you want by checking the Short Text field on the Notification line.
- 5. Check the current status of the E3 Notification being displayed. The current status is shown in the Status field directly below the Notification number and Description.

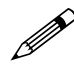

The adjacent table explains the current status codes of a Notification.

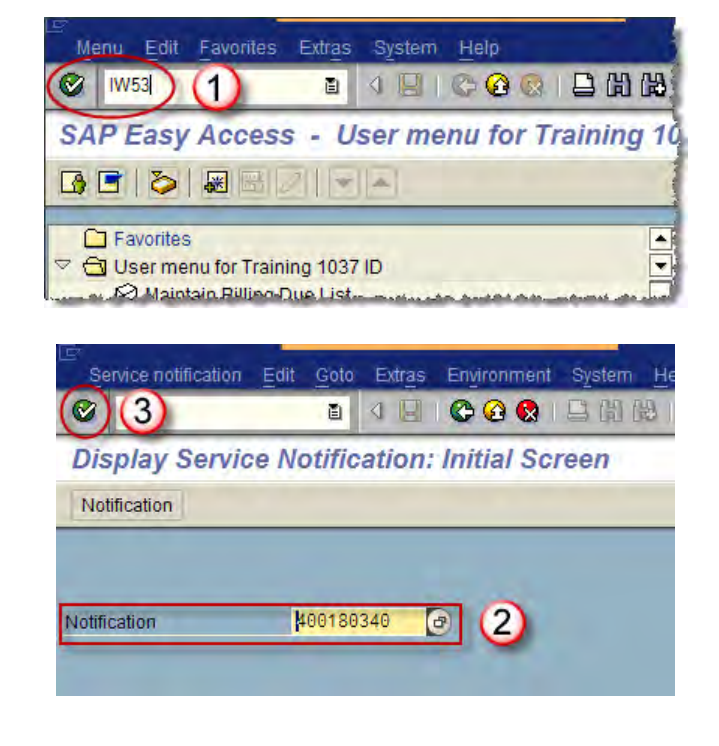

| Service notificat                             | ion Edit Gol | to Extras Environment System Help              |  |  |  |  |  |
|-----------------------------------------------|--------------|------------------------------------------------|--|--|--|--|--|
| 0                                             | ٦            | 4日 6 2 2 日間間 2 2 2 2                           |  |  |  |  |  |
| Display Service Notification: General Request |              |                                                |  |  |  |  |  |
| 🕄 🔐 🖅 🔂 😅 🖨 Status   Organization             |              |                                                |  |  |  |  |  |
| Notification                                  | 400180340    | E3 Enter a Description of the Notification (4) |  |  |  |  |  |
| Status                                        | OSNO 5       | INIT                                           |  |  |  |  |  |
| General Data                                  | DM Data      | System availability Malfunction Location       |  |  |  |  |  |

| System Status | Definition               | Denotes                                                                    |
|---------------|--------------------------|----------------------------------------------------------------------------|
| OSNO          | Outstanding Notification | Has not been completed                                                     |
| NOPR          | Notification in Process  | Has not been set to<br>complete, may have<br>outstanding tasks             |
| NOCO          | Notification Completed   | All work/tasks have been<br>completed, notification set<br>to complete     |
| TSCO          | Task Completed           | The task has been<br>completed                                             |
| OSTS          | Task Outstanding         | The task has not been<br>completed                                         |
| ATCO          | All Tasks Completed      | All the tasks have been<br>completed, the notification<br>can be completed |

Figure 4: Notification Status Definition Table

# Print a Notification

- To print a Notification, enter transaction code IW52 (if you need to change something before you print) or IW53 (display only) and click .
  - You can use IW64 if you need to print many Notifications. IW64 allows you to print all Notifications within specific search criteria.
- 2. Enter the Notification number in the Notification field.
- 3. Click 🥝.

You may also click 🕑 to the right of the Notification field to search for the Notification number.

 After the Notification Screen displays, select the menu path Service Notification > Print > Notification

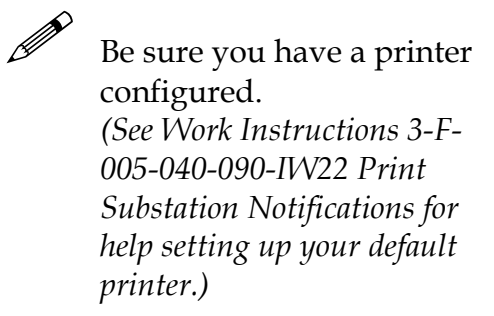

| ≌<br>M€                                            | enu Edit                          | Favorites | Extras | System | Help  |  |  |  |
|----------------------------------------------------|-----------------------------------|-----------|--------|--------|-------|--|--|--|
|                                                    | IW52                              | 1         | ٥      |        | G @ @ |  |  |  |
| SA                                                 | SAP Easy Access - User menu for T |           |        |        |       |  |  |  |
|                                                    |                                   |           |        |        |       |  |  |  |
| ☐ Favorites<br>♥ 	☐ User menu for Training 1037 ID |                                   |           |        |        |       |  |  |  |

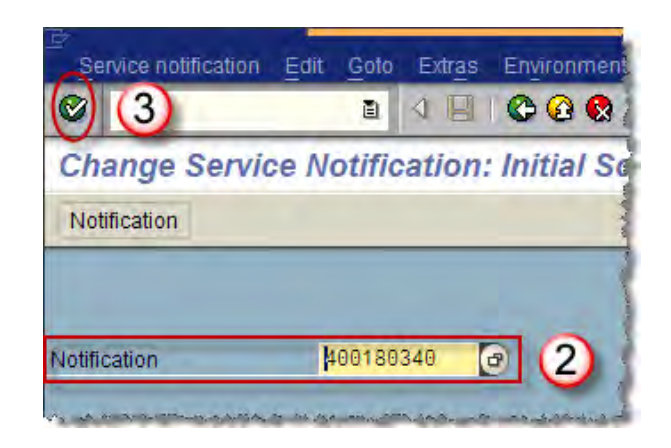

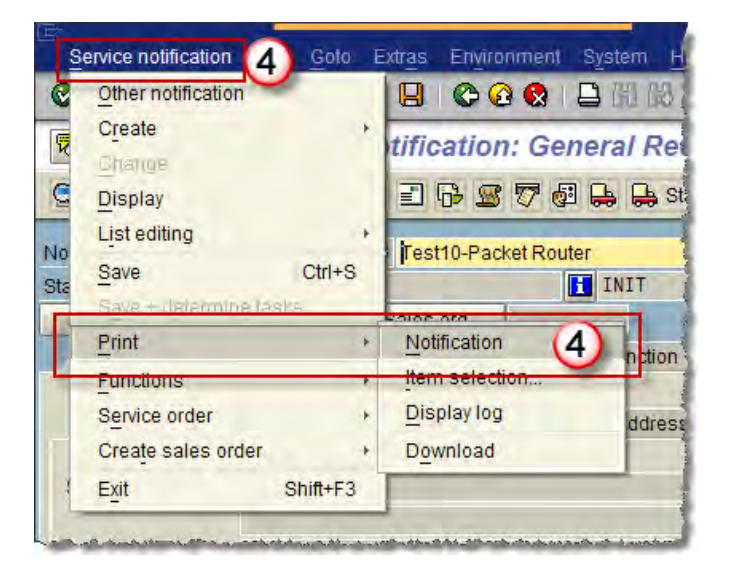

5. The **Select Shop Papers** Window displays with all available reports automatically highlighted. Click to the left of any Notification report that you do not wish to print, or go straight to Step 6 to print everything.

| 6. | Click Print/Fax    | to print the  |
|----|--------------------|---------------|
|    | Notification repor | rt(s) to your |
|    | default printer.   |               |

After your Notification reports have been printed, you will receive a message in the lower left corner of the screen.

| Sho  | Description               | OutputDevice        | P | Nu         | D | P | D | N | SA | 0 | Recipient number | Co  | 1 |
|------|---------------------------|---------------------|---|------------|---|---|---|---|----|---|------------------|-----|---|
| 1030 | Notification Overview     |                     | ð | 1          |   | V |   | • |    |   |                  |     |   |
| 15   | T&D Notifications         |                     |   | 1          |   | V |   | • |    |   |                  |     |   |
| ZTDS | Diagnostic Validation Rep |                     |   | 1          |   | V |   | • |    |   |                  |     |   |
|      |                           |                     |   |            |   |   |   |   |    |   |                  |     |   |
| •    | 6)                        |                     |   |            |   |   |   |   |    |   |                  | • • |   |
| Prir | nt/Fax Multiple Fax       | Print Preview 🛛 🕄 📑 | R | <b>i</b> » | 6 |   |   |   |    |   |                  |     |   |

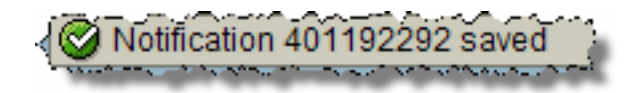

# **Update a Notification**

- To Change a Notification, enter Transaction Code **IW52** and click
- 2. Enter the Notification number in the Notification field.
- 3. Click 🙆.

You may also click 🕑 to the right of the **Notification** field to search for the Notification number.

4. After the Notification displays, navigate to the region where changes are required.

To import characteristics details of the FLOC or equipment into the Long Text field, see <u>Importing</u> <u>FLOC and Equipment details to</u> <u>the E3 Notification</u> on page 23..

5. Click it to make changes to the **Long Text** field.

|                               | ess - U             | ser me                | enu for            |
|-------------------------------|---------------------|-----------------------|--------------------|
| 8 3 8                         | BDIE                |                       |                    |
| Favorites                     |                     | _                     | -                  |
| User menu for 1               | raining 1037        | 7 ID                  |                    |
| h. A. a. Martin Martin (1991) | ind its an older to |                       | 4.084.04-0         |
| *                             | -                   |                       |                    |
| Service notification          | Edit Goto           | Extras                | Environmen         |
|                               |                     | and the second second | A A #              |
| 0 3                           | Ē.                  |                       | © @ @              |
| Change Servio                 | a<br>e Notific      | ation:                | o e o<br>Initial S |
| Change Servic                 | a<br>e Notific      | ation:                | o a o              |

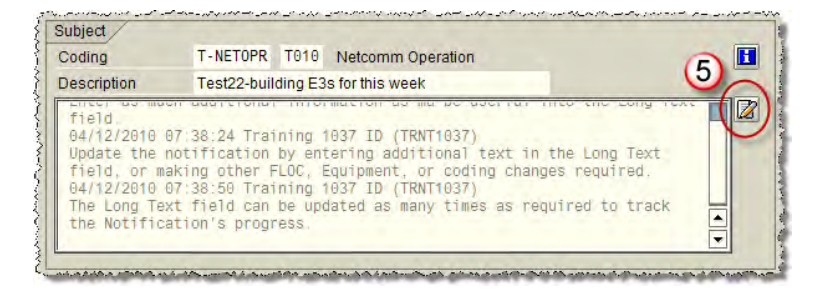

- 6. Enter the new/updated information in the Long Text field.
- 7. If you need to change the characteristics of the text for visual impact or importance, you can use the drop-down style list to select from a list of pre-determined styles. The entire paragraph you are working on is changed to the selected style.
- 8. Click Content to exit the Long Text editor and return to the Notification.
- 9. Click YES to save the changes.
- 10. After all corrections/updates have been completed, click 🕒 to save the updated E3 Notification.
- 11. After your Notification changes have been saved, you will receive a message in the lower left corner of the screen.

If the Notification contains incorrect information, an **error message** will be displayed in the lower left corner of the Notification Window.

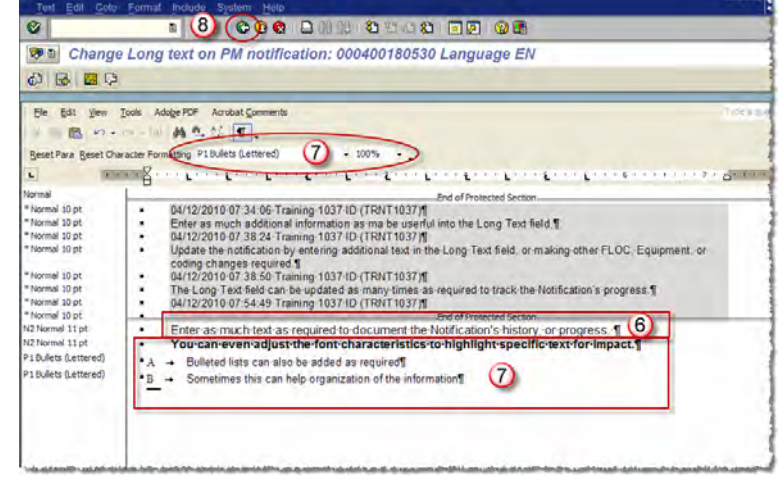

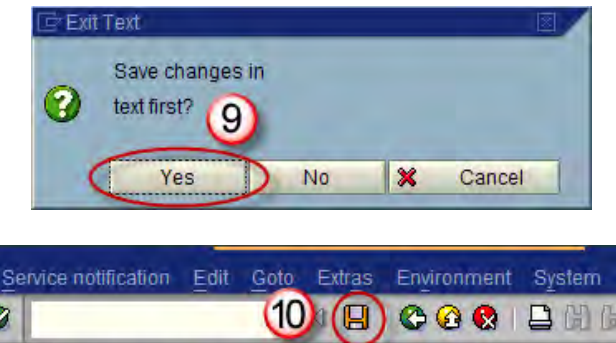

|           |     |      |      |           | U      | 00    |      |      |      |
|-----------|-----|------|------|-----------|--------|-------|------|------|------|
| <b>10</b> | Cha | ange | e Se | ervice No | otific | ation | : Ge | nera | I Re |
| 311       |     |      |      | 9 Partner | -      | 6     | 7    | 2 🔒  | 🔒 St |
|           |     |      | _    |           |        |       |      | _    |      |

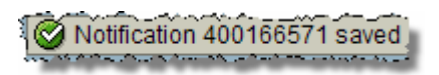

# Search for a Notification (Batteries, Chargers, & Radios)

- To Search for a Notification created for Batteries, Chargers, or Radios, enter Transaction Code IW68 (Change) or IW69 (Display) and click .
  - IW68/IW69 is used in lieu of IW28 to search for Notifications because this allows the addition of OBJECT\_TYPE to the search criteria to narrow the results to only ECS or Network Services Notifications.
- After the Change/Display Notifications: Selection of Notifications screen displays, enter E3 in the Notification type field.
- 3. Enter "C.\*" in the **Functional Loc field**.

 Scroll down to the Item Data/Cause Data region of the screen, place the cursor in the Object part field and click .

| Menu Edit Favorites Extras System           | n <u>H</u> elp                                                                              |  |  |  |  |  |  |
|---------------------------------------------|---------------------------------------------------------------------------------------------|--|--|--|--|--|--|
| 🞯 IW69 (1) 🗈 🛛 🖽                            | 1 😳 😧 🙁 🗋 🌐 🛱 🧍                                                                             |  |  |  |  |  |  |
| SAP Easy Access - User menu for Training 10 |                                                                                             |  |  |  |  |  |  |
|                                             |                                                                                             |  |  |  |  |  |  |
| Favorites                                   | 1<br>1<br>1<br>1<br>1<br>1<br>1<br>1<br>1<br>1<br>1<br>1<br>1<br>1<br>1<br>1<br>1<br>1<br>1 |  |  |  |  |  |  |

| Display Notification Items | Selection of | Notific | ations     |      |
|----------------------------|--------------|---------|------------|------|
|                            | ocicotion or | Notino  | ations     |      |
|                            |              | _       |            |      |
| Notification selection     |              |         |            |      |
| Notification               | -0           | to      |            | \$   |
| Notification type          | E3           | to      | ~          | \$   |
| Functional location        | C.*          | 0       | 3)         | 4    |
| Equipment                  |              | to      |            | \$   |
| Material                   |              | to      |            | \$   |
| Serial number              |              | to      |            | \$   |
| Addit. device data         |              | to      |            | \$   |
| Order                      |              | to      |            | \$   |
| Notification date          | 01/06/2010   | to      | 04/06/2010 | -    |
| Partners                   |              |         |            | Cls. |

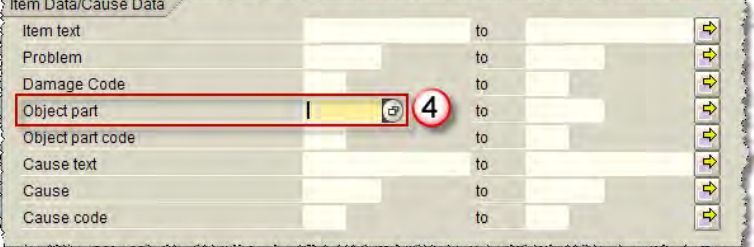

- 5. Select one of the following **Object parts** after the Catalog Selection window opens:
  - C.NTCOBJ = Radio
  - SCE-BATT = Battery
  - SCE-CHRG = Charger
  - The adjacent image shows how to select an **Object Part**.

Do **NOT** click b to the left of the above **Object parts** to display the submenu choices. This search functions *only* with the top level selections.

6. Click Y Choose

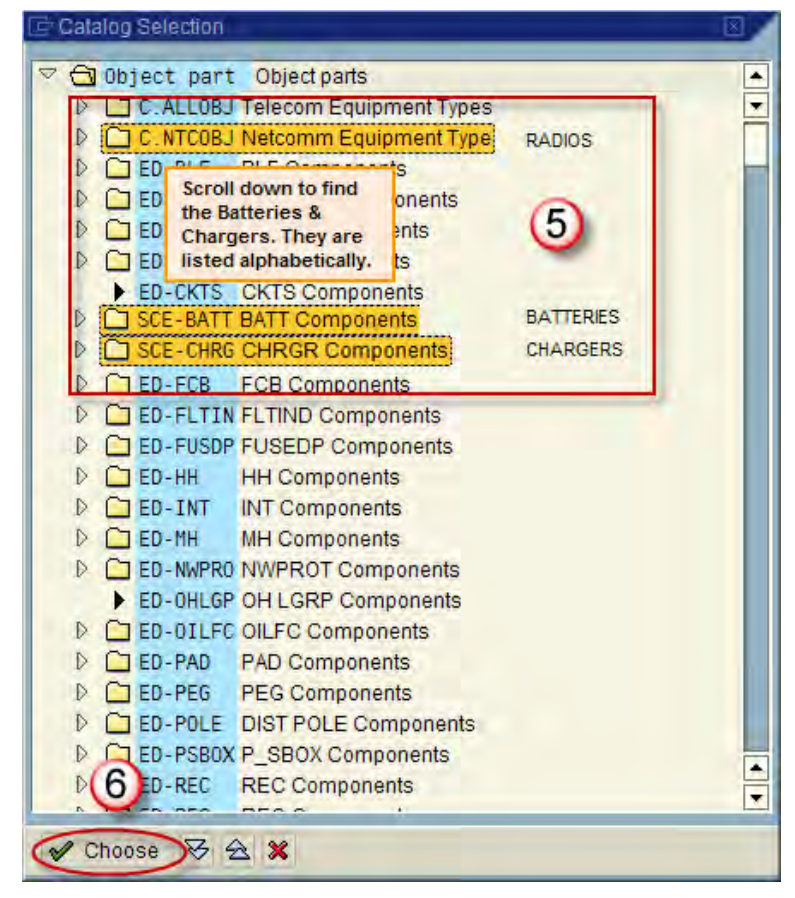

This field is optional. Use it to narrow your search to a specific problem area. Leaving it blank will provide all E3 Notifications for the **Object part** specified in <u>Step 5</u>.

To leave this field blank, go to: <u>Step 10 for Batteries & Chargers</u> <u>Step 13 for Packet Router Radios</u>.

Next, place the cursor in the Object part code field and click .

| Item Data/Cause Data |          |    |         |
|----------------------|----------|----|---------|
| Item text            |          | to | \$      |
| Problem              |          | to | 4       |
| Damage Code          |          | to | 4       |
| Object part          | SCE-CHRG | to | <b></b> |
| Object part code     | 1 🕞 (7)  | to | 4       |
| Cause text           |          | to | 4       |
| Cause                |          | to | 4       |
| Cause code           |          | to | -       |

- If you wish to narrow your search to a *specific problem*, select the **Object part code** from the Catalog Selection menu.
  - Selecting an **Object part code** from the menu will refine your search to *only* those items that match your choice.

For example: selecting **0968 Supply Breaker** from the menu will limit your search results to only E3 Notifications with chargers that have Supply Breaker problems.

For a broader search, you could skip this field so the search results would display all E3 Notifications for chargers.

| E Catalog Selection |                    |  |
|---------------------|--------------------|--|
| ▽ □ Object part     | Object parts       |  |
| V 🔂 SCE-CHRG        | CHRGR Components   |  |
| 0246                | Arrestor           |  |
| ▶ 0258              | Battery Rack       |  |
| ▶ 0332              | Capacitor          |  |
| ▶ 0336              | Cell               |  |
| ▶ 0338              | Cell Berrier       |  |
| ▶ 0344              | Circuit Board      |  |
| ▶ 0378              | Connector          |  |
| ▶ 0538              | Electrolyte        |  |
| ▶ 0548              | Fans               |  |
| ▶ 0566              | Filter             |  |
| ▶ 0568              | Filter Choke       |  |
| ▶ 0814              | Post               |  |
| ▶ 0848              | Rack               |  |
| ▶ 0908              | Semi-Conn          |  |
| ▶ 0968              | Supply Breaker (8) |  |
| ▶ 0990              | Transformer        |  |
| ▶ 1008              | Vent               |  |
|                     |                    |  |
|                     |                    |  |
|                     |                    |  |
|                     |                    |  |
| 9                   |                    |  |
| Choose 2 4          |                    |  |
| CHINGOU V Z         |                    |  |

- 9. Click 🖌 Choose
- 10. Scroll down to the LocationData/Acc. Assignment region of the screen, place the cursor in the Plant section field and click .

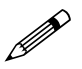

If you are searching for Packet Router Radios, leave this field blank. Go to Step 13.

| Maintenance plant |          | to | \$        |
|-------------------|----------|----|-----------|
| Location          |          | to | <b>\$</b> |
| Plant section     | L 🕑 (10) | to | 4         |
| ABC indicator     |          | to | \$        |
| Cost Center       |          | to | 4         |

- 11. After the **Plant section** window opens, browse the list and select either **3C1 S-Carrier Sol** or **3T1 S-Telecomm**.
- 12. Click v to enter your selection in the **Plant section** field.

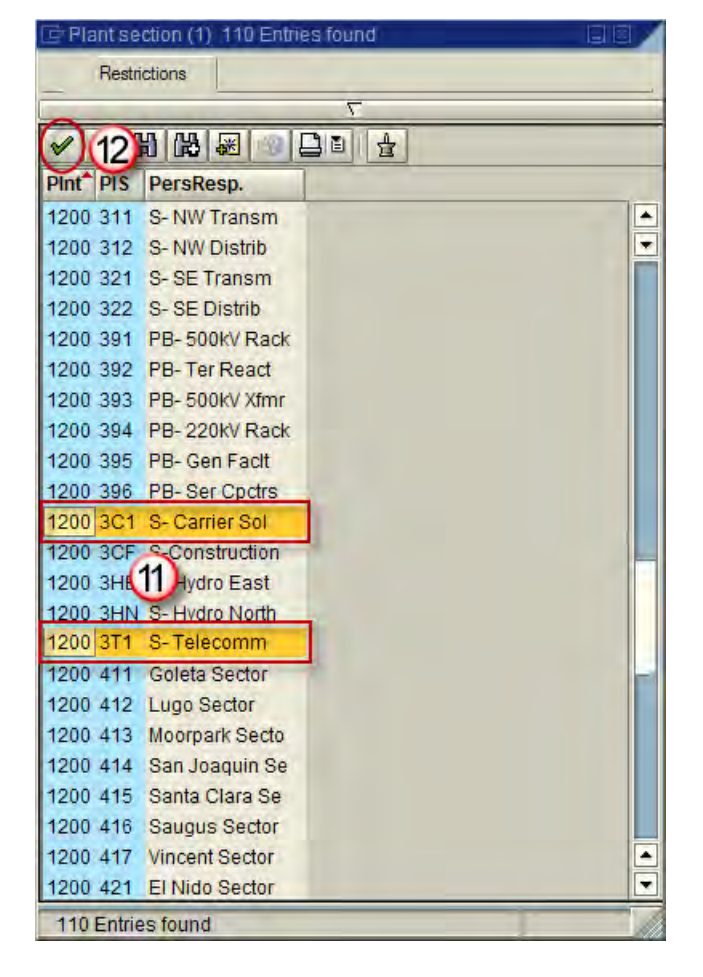

13. Click to begin the search.

For more information on searching Notifications, see Work Instructions 3-F-005-090-015-IW69 Notification List/Edit.

| Program E         | dit <u>G</u> oto | System  | Help      |            |       |
|-------------------|------------------|---------|-----------|------------|-------|
| ✓                 |                  | 1       |           | 2 😧   🖴 🛙  | 1協    |
| D13 Jay N         | otificat         | ion Ite | ms: Selec | tion of No | tific |
|                   |                  |         |           |            |       |
|                   | _                |         |           |            | _     |
| Notification sele | ection           |         |           |            |       |
| Notification      |                  |         |           |            | to    |
| Notification typ  | be               |         | E3        |            | to    |
| Functional loc    | ation            |         | C.*       |            | to    |
|                   |                  |         |           |            |       |

- 14. Double-click a Notification number to display one of the Notifications shown on the Display Notification Items: List of Notifications screen. This listing shows all Notifications matching your search criteria.
  - Notice that each displayed Notification receives a to help you keep track of which ones you have already viewed.

15. Click 😳 twice to exit.

| List Edit | Goto Noti  | fication En | vironment | Settings  | System   | Help  |          |      |
|-----------|------------|-------------|-----------|-----------|----------|-------|----------|------|
| Ø         |            | <u>a</u> (  |           | 🙆 🚷       |          | 91892 | 1021     | * 2  |
| Display   | Notificat  | ion Item    | s: List o | of Noti   | fication | ıs    |          |      |
| 3 🎾 🕤     |            | 7 7 B       | Notifi    | ication [ | 2 6      |       |          |      |
|           |            | 11.         |           |           |          |       | lave e u | -    |
| S Notif   | cation Ite | em tem text |           |           |          |       | CdGpProb | Dam  |
| 4011      | 92369 🗗    | 1 00        |           |           |          |       | C.RADDAN | C050 |
|           | Frank .    | 114         | _         |           |          |       | CONDAN   | COFC |

# Search for a Notification (Wireless Circuit)

- To Search for a Notification created for a Wireless Circuit, use Transaction Code IW58 (Change) or IW59 (Display) and click
  - IW58/IW59 is used in lieu of IW28 to search for Notifications because this allows the ability to search for coding of ET-DCMD to narrow the results to only ECS requests for Wireless Circuit Notifications.
- After the Change Service Notifications: Selection of Notifications screen displays, enter E3 in the Notification type field.
- 3. Enter the earliest and latest Notification dates to search for in the **Notification date** fields.

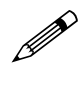

Use date format MM/DD/YYY.

 Scroll down to the General Data/Administrative Data region and enter ET-DMCD in the Coding field.

| D' | enu Edit Favorites          | Extras | System Help     |
|----|-----------------------------|--------|-----------------|
| 0  | IW58                        | Ē.     | 481668          |
| SA | P Easy Acces                | s - U  | ser menu for Ja |
|    | <b>S</b>                    | 0 -    |                 |
|    | Favorites<br>🛞 User Display | ml Da  |                 |

|                                                                                                    | ଏ 📙 । 😋 🙆 🐼        |             | 12002      | ₩ 🖉   |
|----------------------------------------------------------------------------------------------------|--------------------|-------------|------------|-------|
| Change Service Notif                                                                                            | ications: Select   | tion of Not | ifications |       |
| 🕀 🔁 🚺                                                                                                    |                    |             |            |       |
| Notification status /                                                                                           |                    |             |            |       |
| Outstanding Postponed                                                                                           | I 🔽 In process 🗌 C | ompleted Se | I.profil   | Addr. |
|                                                                                                    |                    |             |            |       |
| Notification selection                                                                                          | -                  |             |            | _     |
| Notification                                                                                                    |                    | to          |            | 9     |
| Notification type                                                                                               | E3 🕞 ) (2          | to          |            | \$    |
| Functional location                                                                                             |                    | to          |            | \$    |
| Equipment                                                                                                    |                    | to          |            | 4     |
| Material                                                                                                    |                    | to          |            | \$    |
| Serial number                                                                                                   |                    | to          |            | 4     |
| Addit. device data                                                                                              |                    | to          | 1          | 4     |
| Order                                                                                                    | S                  | to          |            | \$    |
| Notification date                                                                                               | 3 01/07/2010       | to          | 04/07/2010 |       |
| The second second second second second second second second second second second second second second second se |                    |             |            |       |

| Description       |                                                                                                    | to    |           | 4 |
|-------------------|----------------------------------------------------------------------------------------------------|-------|-----------|---|
| Created by        |                                                                                                    | to    | 1         | 5 |
| Created on        |                                                                                                    | to    |           | 5 |
| Notification Time | 00:00:00                                                                                                    | to    | 00:00:00  | 3 |
| Reference date    | and the second second se | to    |           | 4 |
| Coding            | ET-DMCD 🕢                                                                                                    | 4) to | 2 · · · · | 5 |
| Coding Code       |                                                                                                    | to    |           | 5 |
| Priority          |                                                                                                    | to    |           | 4 |

- 5. Click to begin the search.
  - For more information on searching Notifications, see Work Instructions 3-F-005-040-010 Change/Display Service Notifications.
- Double-click a Notification number to display one of the Notifications shown on the Display Notification Items: List of Notifications screen. This listing shows all Notifications matching your search criteria.
  - Notice that each displayed Notification receives a to help you keep track of which ones you have already viewed.
- 7. Click 😂 twice to exit.

| LE<br>P | rogram Edit Goto System Help                  |
|---------|-----------------------------------------------|
| Ø       |                                               |
| 2       | 5 ge Service Notifications: Selection of Noti |
| •       | B 🖬                                           |
| Not     | ification status.                             |

| 0  |    |              | Ð                                                                                                    | (7) (C) 3 (2) 1 (2) 1 |
|----|----|--------------|----------------------------------------------------------------------------------------------------|----------------------------------------------------------------------------------------------------|
| C  | ha | nge Servic   | e Notifica                                                                                                    | ations: List of Notifications                                                                                                    |
| Q  | 68 | 2 🖬 🖪 🖪 🖉    | 388                                                                                                    | 🖪 🗐 🗋 Order 🔌 Order 🛛 Notification 🕞 🍂                                                                                                    |
| 2  | 0  | Notification | Notif data                                                                                                    | Description                                                                                                    |
| 13 | 0  | 401191164    | 01/07/2010                                                                                                    | ENVIRONMENTAL ASSESSMENT                                                                                                    |
|    |    | 401191569    | 01/14/2010                                                                                                    | ENVIRONMENTAL ASSESSMENT                                                                                                    |
| ۲  | -  | 401192436    | 03/05/2010                                                                                                    |                                                                                                    |
| _  |    | 401192438    | 03/05/2010                                                                                                    | sdsds                                                                                                    |
|    |    | 401192533    | 03/16/2010                                                                                                    | please engineer tower for TV antenna                                                                                                    |
|    |    | 404400557    | 03/22/2010                                                                                                    | Test1-AT&T/Cingular San Onofre-Serrano M (6)                                                                                                    |
|    | v  | 401192007    | and the second second se |                                                                                                    |

# Search for TDBU Transmission Circuits

 To Search for TDBU Transmission Circuits, enter Transaction Code IH06 and click

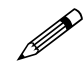

- IH06 is used in lieu of IW28 to search for TDBU Transmission Circuits because this allows the ability to search for **Technical Object Types**.
- 2. Enter "ET\*" into the **Functional location** field.

 Scroll down to the General Data Region, place the cursor in the Technical obj type field and click
 O

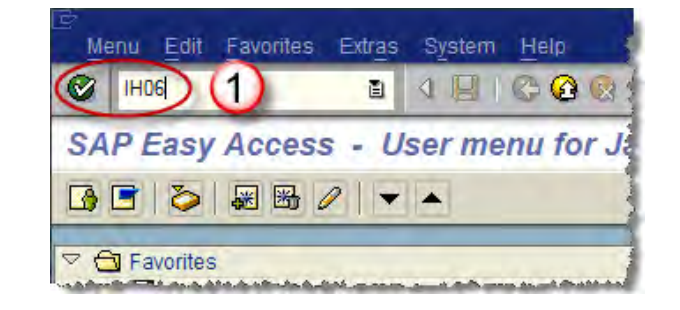

|                                              |                      | 1        | 8 6    | 0 😧 🛛    | 日間間        | 约约四安        | × 2 |
|----------------------------------------------|----------------------|----------|--------|----------|------------|-------------|-----|
| Display Fu                                   | unction              | al Locat | ion: F | unctiona | al Locatio | on Selectio | on  |
|                                              |                      |          |        |          |            |             |     |
| 🕀 🔁 🚺                                        |                      |          |        |          |            |             |     |
| 🕀 🔁 🖪                                        | alection /           |          | _      | _        | _          |             | _   |
| FunctLocation S                              | election             |          | ET+    |          |            |             |     |
| FunctLocation S<br>Functional loc<br>Partner | Selection /<br>ation |          | ET*    | 2        | 0          |             | ¢   |

| Technical obj. type | I @ (3) | 3 |
|---------------------|---------|---|
| Inventory number    | to      | 5 |
| Size/dimension      | to      | 5 |
| Gross Weight        | to      | 5 |
| Weight unit         | to      | 5 |
| Acquisition date    | to      |   |

٠

Ŧ

٠

.

Type of Technical Object (1) 500 Entries found

X D H H K 🐼 🗇 🗅 🗎 🛓

Voltage Controller

XFMR Bank Groups

Power Transformer

Transmission Line

Transmission Grid

Trans. Idle Circuit

Transmission Pole

Remote Trans Sw

Transmission Section

Transmission Tower

Transmission Organiz

Transmission Circuit

Wave Traps

Vacuum Compartment

 $\nabla$ 

Restrictions

ES\_WTRSTN Weather Station

ET\_COMM Trans. Comm. Circuit ET\_DIVISON Transmission Divisio

Pothead

ET\_SWITCH Transmission Switch

More than 500 input options

5

V

ES\_VAC

ES\_WT

ES\_VLTCTR

ES\_XFLOC

ES\_XFMR

ET\_CIRC

ET\_CKTS

ET\_GRID

ET\_IDLE

ET\_POLE

ET\_RTS

ET\_SECT

ET\_TOWER

ET\_TRANS

ET\_POTHD

- 4. Select **ET\_CKTS Transmission Circuit** from the **Type of Technical Object** list.
- 5. Click 🗹.

| 6          | Click | $\oplus$ |
|------------|-------|----------|
| <b>b</b> . | CIICK | ~        |

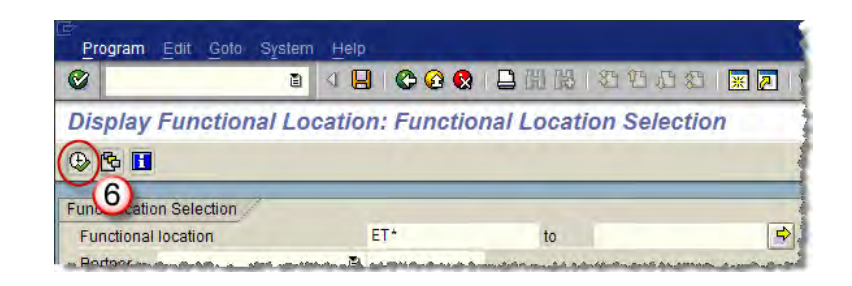

- When the list of TDBU Transmission Circuits is displayed, select the **Description of Functional** Location column to highlight it.
- 8. Click do sort the list alphabetically.

| _ | ist | Edit Goto Structure Environment Setting | s | System Help                              |      |
|---|-----|-----------------------------------------|---|------------------------------------------|------|
| ø |     |                                         | 3 | 📙 🛗 👪   約 75 75 25   🛒 🗾 🔞 🛛             |      |
| D | isp | lay Functed al Location: Functi         | 0 | nal Location List                        |      |
| Q | 18  |                                         |   |                                          |      |
| R | S   | Functional location                     | f | Description of functional location       | FIPI |
|   |     | ET-00                                   | 1 | Conversion Functional Location - CN_7001 | 1200 |
|   |     | ET-00022                                | 1 | Alhambra-Garfield-Newmark-Ramona 66 kV   | 1200 |
|   |     | ET-00079                                | 1 | Eldo-Mohave 500 kV                       | 1200 |
|   |     | ET-00081                                | 1 | Lugo-Mohave 500 kV                       | 1200 |
| 1 |     | ET-00083                                | 1 | Lugo-Mira Loma #2 500 kV                 | 1200 |
|   |     | ET-00093                                | 1 | Pardee-Vincent                           | 1200 |
|   |     | ET-00096                                | 1 | Cima-Eldo-Pisgah #1 220 kV               | 1200 |
|   |     | ET-00100                                | 1 | Alhambra-Garfield-Newmark-Ramona 66 kV   | 1200 |
|   |     | ET-00101                                | 1 | Alhambra-Garfield-Newmark-Ramona 66 kV   | 1200 |
|   |     | ET-00102                                | 1 | Alhambra-Garfield-Newmark-Ramona 66 kV   | 1200 |
|   |     | ET-00104                                | 1 | Lugo-Vincent #2 500 kV                   | 1200 |
| - |     | FT-00106.                               | ł | Fide-I Has 500.40 - Has a second second  | 1200 |

- 9. Look for the TDBU Wireless Circuits you want by scrolling down the list until you find it. The FLOC of the Wireless Circuits is shown in the **Functional location** column.
- 10. Enter this TDBU Wireless Circuits FLOC in the Functional location field when you <u>create an E3</u> <u>Notification for ECS Engineering</u> <u>Services against TDBU</u> Transmission <u>Circuits</u>.

| List Edit Goto Structure Enviro | nment. Settings System Help                |
|---------------------------------|--------------------------------------------|
| Ø B 4                           | 1) 📀 😧 🖨 🛗 🛗 😁 한 후 한 🔄 📰 🖉 🖷 👘             |
| Display Functional Locat        | ion: Functional Location List              |
| «» • • • • • • • •              |                                            |
| S Functional location           | Description of functional location         |
| ET-01623                        | Lhthp-Revital-Sunnyside 66 kV 1200         |
| ET-04515                        | Lhthp-Signal Hill 66 KV 1200               |
| ET-01061                        | Lhthp-Signal Hill-Westex 66 kV 1200        |
| ET-01131                        | Liberty-Tulare 66 kV 1200                  |
| ET-01681                        | Lighthipe-Alon-Pacline-Refinery 66 kV 1200 |
| ET-01273 10                     | Limestone-Santiago 66 kV (9) 1200          |
| ET-01069                        | Linde-Wimbledon 66 kV 1200                 |
| ET OACEC                        | Linders: Chatherene CO M/                  |

11. Click 😳 twice to exit.

If you know the Region the TDBU Transmission Circuit is located in, review the TDBU Transmission Circuit information available at the Portal by visiting:

http://edna.sce.com/td2/pd/cm/cmaps2.shtml

Find the region, locate the TDBU Transmission Circuit from the list and derive the TDBU Transmission Circuit FLOC.

| <u>500 kv L</u> | ines 22        | 0 kv Lines                      | <u>161 kv Lin</u>                         | ies <u>1</u> ' |
|-----------------|----------------|---------------------------------|-------------------------------------------|----------------|
| MAP<br>NO.      | CIRCUIT<br>NO. | Take numbers<br>add "ET-" to th | (00398) and<br>e front to<br>C = ET 00398 | LINE NAME      |
| 01              | 00398-T        | Devers-San Ber                  | mardino No.1                              |                |
| 02              | 01109-T        | Devers-San Ber                  | mardino No.2                              |                |
| 2.5A            | 00397-T        | Etiwanda-San E                  | Bernardino                                |                |

# Search for Equipment

If a problem is reported in a "general area", but the FLOC or Equipment Number are unknown, you can use Transaction Code IH08 to search for a specific type of equipment, such as a Battery, and identify all locations that have this piece of equipment. This process will allow you to manually review this listing to find the equipment located in the "general area" to identify the FLOC and Equipment identification number. You can then create an E3 Notification using this information.

- To Search for Equipment, enter Transaction Code IH08 and click
  - **IH08** is used in lieu of IW28 to search for Equipment because this allows the ability to search for Object Types.
- 2. In the **Classification** region, enter "002" in the Class Type field.
- Enter the Object Type from the E3 Notification Guide Matrix (on page 6) in the Class field.
- In the General data region, enter the Object Type from the E3 <u>Notification Guide Matrix</u> (on page 6) in the Technical obj. type field.
- In the Location data region, enter 9597 in the Room field if the equipment is for ECS. Otherwise, leave the Room field blank for Network Services equipment.
- In the Maintenance data region, enter "C.\*" in the Functional location field.

| Menu Edit Favorites | Extras | System | Help          |
|---------------------|--------|--------|---------------|
|                     | ۵      |        | <b>⊕ @ </b> ⊗ |
| SAP Easy Access     | s - U  | ser me | nu for Ja     |
| 🚯 📑 💊 🕷 🔀 d         | / -    |        |               |
| V 🔂 Favorites       |        |        |               |

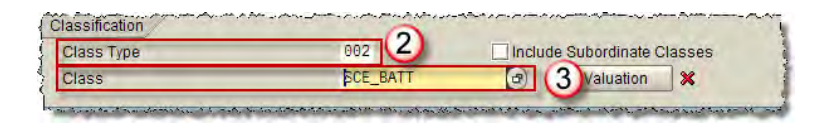

| Technical obj. type | SCE_BATT 2 (4) to | 4  |
|---------------------|-------------------|----|
| Equipment category  | to                | \$ |
| AuthorizGroup       | to                | 4  |

| Maintenance plant |      | to    | 4  |
|-------------------|------|-------|----|
| Location          |      | to    | \$ |
| Room              | 9597 | 5) to |    |

| Functional location | C.* | (6) | 3  | 4 |
|---------------------|-----|-----|----|---|
| Superord. Equipment |     | 100 | to | 4 |

7. Click to start the search.

- 8. Review the search results to find the equipment you are searching for.
- 9. Make note of the equipment identification number and create an E3 Notification to resolve the reported issue.

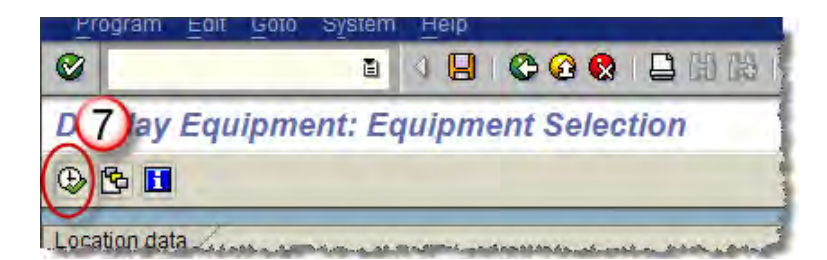

| ø  |                | 🛯 🕲 🕲 🕲 🕲 🕲 🕲 🕲                   |            | 2    |
|----|----------------|-----------------------------------|------------|------|
| Di | splay Equipme  | ent: Equipment List               |            |      |
|    |                |                                   |            |      |
| -6 |                | ч м Ш Ш 🕞 Ср                      |            | _    |
| 3  | S Equipment    | Description of technical object   | Valid To   | PIPI |
|    | 205557482      | CTAC                              | 12/31/9999 | 120  |
| 1  | 205557484      | CTAC PHONE                        | 12/31/9999 | 120  |
|    | 205557744      | LA CIENEGA                        | 12/31/9999 | 120  |
| 1  | 205557745      | LA CIENEGA                        | 12/31/9999 | 120  |
|    | 205557760      | LANCASTER                         | 12/31/9999 | 120  |
| 1  | 205558283      | THOUSAND OAKS POP                 | 12/31/9999 | 120  |
|    | 205558284      | THOUSAND OAKS POP                 | 12/31/9999 | 120  |
| 1  | 205558718      | 818 W. 7TH STREET BATTERY         | 12/31/9999 | 120  |
|    | 205558722      | WILSHIRE 611 BATTERY              | 12/31/9999 | 120  |
| 1  | 205558723      | WILSHIRE 611 BATTERY              | 12/31/9999 | 120  |
|    | 205558726      | 600 W. 7TH STREET BATTERY         | 12/31/9999 | 120  |
|    | (205558728) (9 | 1200 W. 7TH STREET BATTERY (8)    | 12/31/9999 | 120  |
| 1  | 205558730      | 900 N. ALAMEDA STREET BATTERY     | 12/31/9999 | 120  |
| 1  | 205558734      | RIVERSIDE CITY COLLEGE BATTERY    | 12/31/9999 | 120  |
|    | 205558736      | TIME WARNER - PALM DESERT BATTERY | 12/31/9999 | 120  |

10. Click 🍄 twice to exit.

# **Cancel a Notification**

 To Cancel a Notification when you know the number, enter Transaction Code IW52 and click

If you do not know the notification number to be cancelled, use the following transaction codes to allow you to search for the Notification.

- <u>IW68 Search for Radio,</u> <u>Battery, and Charger</u> <u>Notifications</u>
- <u>IW58 Search for Circuit</u> <u>Notifications</u>

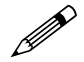

See Work Instruction 3-F-005-050-020-IW22 Notification Cancellation for more details on canceling notifications.

- 2. Enter the Notification number in the **Notification** field.
- 3. Click 🥝

| L⊈<br>Menu    | Edit     | Favorites       | Extras | System | Help      |
|---------------|----------|-----------------|--------|--------|-----------|
|               | /52      | 1               | ũ      |        | 0001      |
| SAP           | Easy     | Access          | s - U. | ser me | nu for Ja |
| <b>B</b>      | 0        | * 8             | / -    |        | 1         |
| <b>∀ G</b> IF | avorites | ment and a dist |        |        |           |

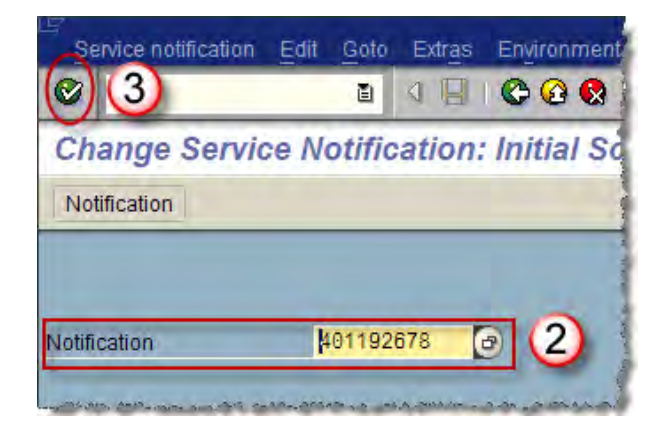

- 4. Click to enter cancellation information in the **Long Text** field.
- 5. After the **Long Text** field is displayed, enter a description explaining why the Notification is being cancelled, such as:

"Notification cancelled and Delete Flag SET because this notification was issued against wrong equipment."

- 6. Click <sup>C</sup> to return to the **Change PM Notification** screen.
- 7. Click **Yes** to save your changes.

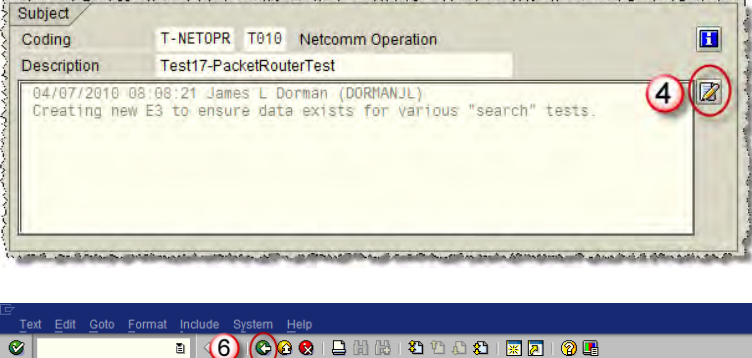

| 🗭 🛯 Change Long text on PM notification: 000401192678 Language EN                                                                                   |
|----------------------------------------------------------------------------------------------------|
|                                                                                                    |
|                                                                                                    |
| Ele Edit View Tools Adobe PDF Acrobat Comments                                                                                                    |
| ½ 🗈 🛍 ∽ • <> - <a>   ∰ 🏝 \$ [ ¶ .</a>                                                                                                    |
| Reset Para Reset Character Formatting Normal • 100% •                                                                                               |
| L                                                                                                    |
| Normal End of Protected Section                                                                                                    |
| * Normal 10 pt • 04/07/2010 09:09:21 Jamos L Dormon (DODMAN III)                                                                                    |
| Normal 10 pt                                                                                                    |
| Sharmal 10 pt     Grading new CD-to ensure data exists for various search rests.     Marmal 10 pt     Grading new CD-to ensure to ensure (DOMANI UM |
| * Normal 10 pt                                                                                                    |
| *Normal 10 pt 5 "Notification-cancelled and Delete-Flag-SET-because this-notification-was-issued as a test."                                        |
|                                                                                                    |

| 🔄 Exit | Text                     |         |   |        |
|--------|--------------------------|---------|---|--------|
| 3      | Save changes text first? | in<br>7 |   |        |
| (      | Yes                      | No      | × | Cancel |

- Choose Service notification > Functions > Deletion flag > Set to set the Deletion Flag.
- 9. Click 🖳 to save the changes in the notification.

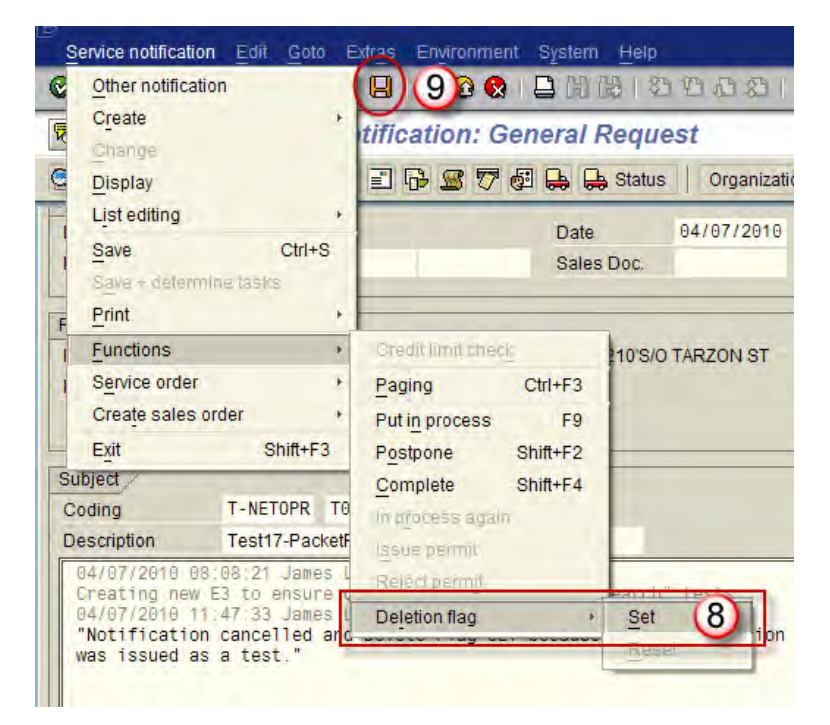

10. The changes are saved and you will receive a message that the changes have been completed.

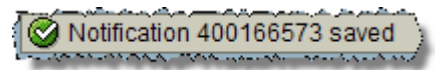

# **Notification Attachments**

 To attach a file to a Notification, enter Transaction Code IW52 and click .

- 2. Enter the Notification number in the Notification field.
- 3. Click 🥝.

4. After the **Change Service Notifications: General Request** screen displays, click to attach a file to the notification.

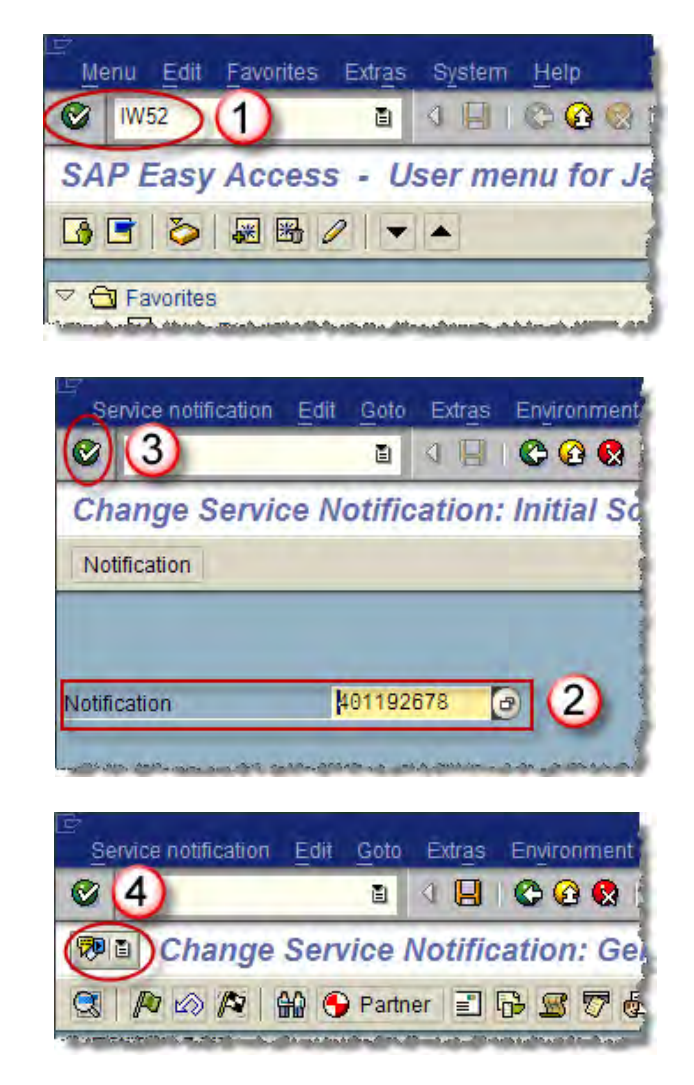

- 5. After the Service Notification xxxxxxxxx screen displays, click
   to select the file to attach.
- 6. Select **Create Attachment** from the drop-down menu.

7. After the Import file window displays, use standard Windows navigation to browse to the folder containing the document, spreadsheet, or graphic file you want to attach and select the file to be added to the Notification.

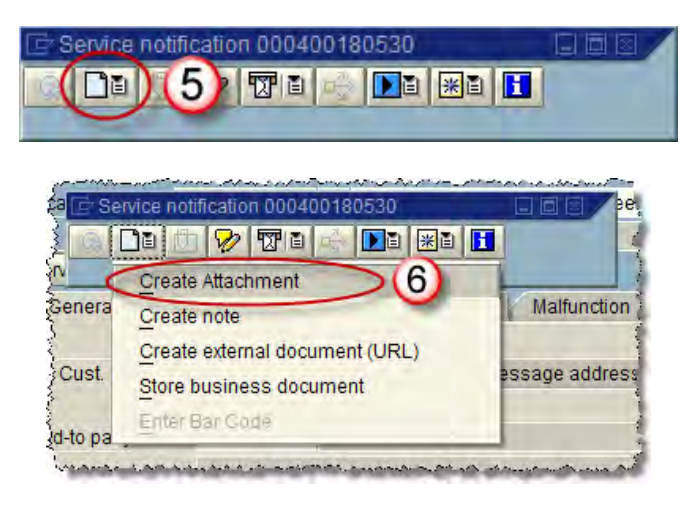

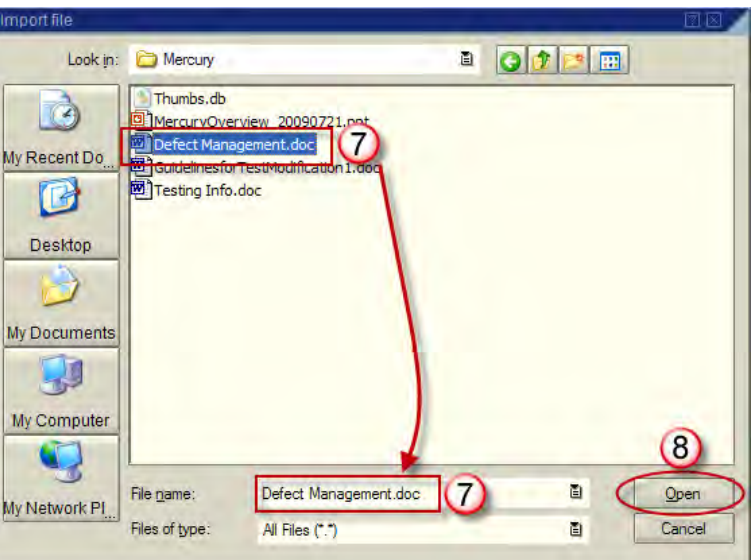

- 9. Click to exit.
- 10. Click 🖳 to save the changes in the Notification.
- Service notification Edit Goto Extras Environment Contraction Edit Goto Extras Environment Contraction: Ge Change Service Notification: Ge Change Service Notification: Ge

Service notification 0004011

11. Confirm that the system message that displays in the lower left corner of the screen shows a message stating the changes have been saved.

#### Notification 401192051 saved

## **Close a Notification**

- To Close a Notification, enter Transaction Code **IW52** and click
   O
- 2. Enter the Notification number in the Notification field.
- 3. Click 🙆.

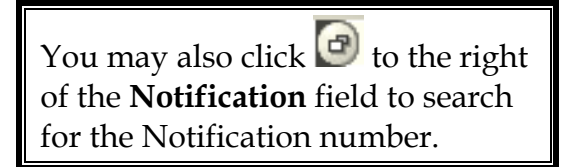

4. After the Notification opens, check the **Status** field to determine if the Notification can be closed.

|  |  | • |
|--|--|---|
|--|--|---|

Use the adjacent **System Status Table** to confirm the status of the Notification.

Notice that this Notification has a status of **OSNO**. This means that the Notification is still open and that it has not been completed. This Notification can be closed.

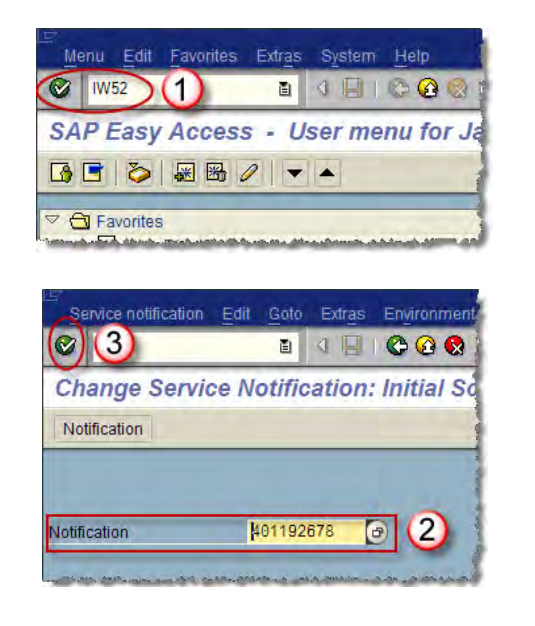

| Image: Change Service Notification: General Request           Image: Change Service Notification: General Request           Image: Change Service Notification: General Request <t< th=""></t<> |
|----------------------------------------------------------------------------------------------------|
| Change Service Notification: General Request                                                                                                    |
| 🕄 🌆 🕼 🏷 Partner 📰 🔂 🖉 🖗 🖨 🖨 Status 📗 Organizz                                                                                                    |
|                                                                                                    |
| NotificationE3 Enter a description of the Notification                                                                                                    |
| Status (OSNO) (4) INIT                                                                                                    |
| Serv.order Sales ord.                                                                                                    |
| General Data DM Data System availability Malfunction Location                                                                                                    |

| System Status | Definition               | Denotes                                                                    |  |  |  |
|---------------|--------------------------|----------------------------------------------------------------------------|--|--|--|
| OSNO          | Outstanding Notification | Has not been completed                                                     |  |  |  |
| NOPR          | Notification in Process  | Has not been set to<br>complete, may have<br>outstanding tasks             |  |  |  |
| NOCO          | Notification Completed   | All work/tasks have been<br>completed, notification set<br>to complete     |  |  |  |
| TSCO          | Task Completed           | The task has been completed                                                |  |  |  |
| OSTS          | Task Outstanding         | The task has not been<br>completed                                         |  |  |  |
| ATCO          | All Tasks Completed      | All the tasks have been<br>completed, the notification<br>can be completed |  |  |  |

- 5. Click A at the top of the screen to **Close** the Notification.
- 6. Confirm that the **Reference date** and **Reference time** reflect the actual date and time that should be used to mark the Notification as closed. The default date/time is the current date/time.

Make changes to the date and time, if required, to reflect the actual date and time the Notification was actually completed and closed.

- 7. Click 🗹.
- 8. Confirm that the message displayed in the lower left corner of the screen shows the Close has been completed.

| Service notifi | ication Edit Goto | Extras Environme       | nt System Help         |
|----------------|-------------------|------------------------|------------------------|
| 0              | ٦                 | 4 🛛 🗠 🚱 🚱              | 1日四時120002             |
| 🕫 🗈 Cha        | ange Service      | Notification: G        | eneral Request         |
|                | 🔊 🕤 Part          | ner 🖹 🔂 🖉 7            | 😼 🖶 🖶 Status 📔 Organiz |
| Notification   | 400180530         | E3 Enter a description | on of the Notification |
| Status         | OSNO              |                        | INIT INIT              |
| Serv.order     |                   | Sales ord.             |                        |
| General D      | ata DM Data       | System availability    | Malfunction Location   |

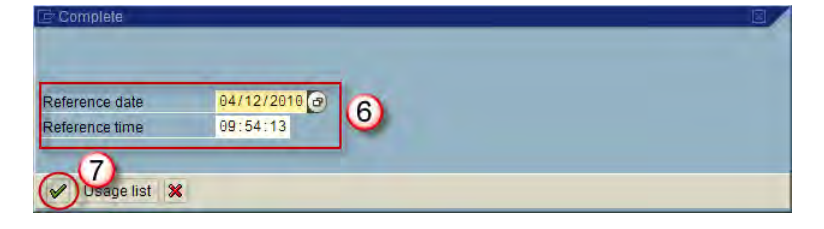

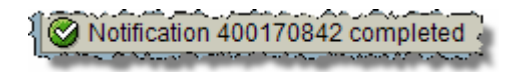

# **Transferring Telecom Notifications**

Network Services Notifications can be transferred from SAP to Netcomm Radio Maintenance System (NCMM) by the EAM – IT/Telecom Interface Maintainer role. You must ensure that you have been assigned that role before you try to transfer Telecom Notifications using this procedure.

- To transfer Telecom Notifications from SAP to NCMM, enter transaction code **ZPMNCMFL** and click **2**.
- 2. After the **Maintenance updates to Netcomm** screen appears, enter the earliest date for the desired period in the **From Date** field in MM/DD/YYYY format.
- Enter the last date of the desired period in the To Date field in MM/DD/YYYY format.
  - a. If desired, click in the **From Date** field and/or **the To Date**

field and then click 🕑 to access a date calendar to select a date from.

- b. Click  $\checkmark$  to enter the selected date into the field.
- 4. Click 🕑 to start the transfer of Telecom Notifications.

#### Continued on the next page.

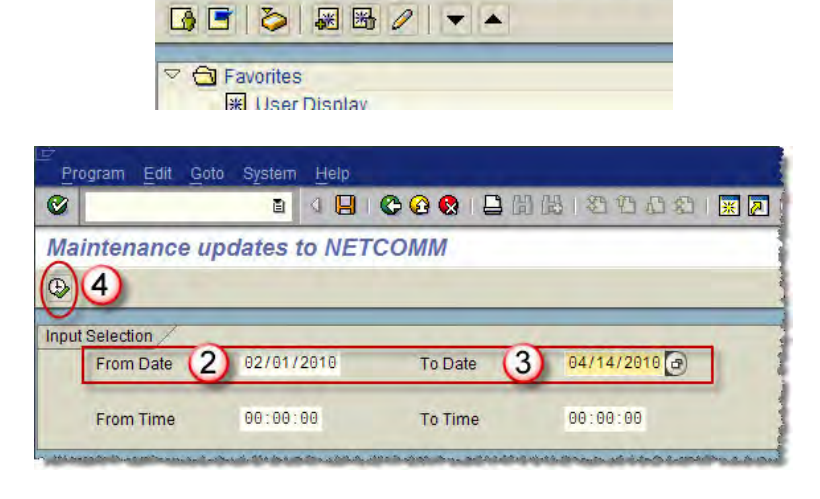

Menu Edit Favorites Extras System Help

SAP Easy Access - User menu for Ja

🗈 🖉 🖪 I 😋 🙆 🔇

ZPMNCMFL (1)

|     | WN | Mo | Tu | We | Th   | Fr  | Sa | Su |   |
|-----|----|----|----|----|------|-----|----|----|---|
|     | 8  | 22 | 23 | 24 | 25   | 26  | 27 | 28 | - |
| 2   | 9  | 1  | 2  | 3  | 4    | 5   | 6  | 7  | ÷ |
| 8   | 10 | 8  | 9  | 10 | 11   | 12  | 13 | 14 |   |
| 201 | 11 | 15 | 16 | 17 | 18   | 19  | 20 | 21 |   |
|     | 12 | 22 | 23 | 24 | 25   | 26  | 27 | 28 |   |
| t.  | 13 | 29 | 30 | 31 | 1    | 2   | 3  | 4  |   |
|     | 14 | 5  | 6  | T  | 8    | 9   | 10 | 11 |   |
| 8   | 15 | 12 | 13 | 14 | )( : | 1 6 | 17 | 18 |   |
| ы   | 16 | 19 | 20 | 21 | 22   | 23  | 24 | 25 |   |
| 1   | 17 | 26 | 27 | 28 | 29   | 30  | 1  | 2  |   |
| -   | 18 | 3  | 4  | 5  | 6    | 7   | 8  | 9  |   |
| ð   | 19 | 10 | 11 | 12 | 13   | 14  | 15 | 16 |   |
| E   | 20 | 17 | 18 | 19 | 20   | 21  | 22 | 23 |   |
| h   | 21 | 24 | 25 | 26 | 27   | 28  | 29 | 30 | 1 |
| 2   | 22 | 31 | 1  | 2  | 3    | 4   | 5  | 6  |   |

- 5. A list of Telecom Notifications that have been transferred from SAP to NCMM will be displayed.
- 🗸 🔲 1 🚱 😧 1 🚨 🛗 🎊 1 名 符 万 名 1 🛒 🖉 1 🛞 📑 E Maintenance updates to NETCOMM 3 4 7 7 6 9 9 9 7 1 1 Equipment Order Notif.date Notification Notif.type Functional loc. Description 5 04/12/2010 201298273 TT C.22PR0001 Packet Router - Radio 100118625 400180530 E3 C.22PR0011 04/12/2010 Test22-building E3s for this week 400180531 E1 OH-2278990E 200615650 04/12/2010 INSPECT NETCOMM SEC RADIO POL 400180532 E3 C.26PR0012 04/13/2010 Remove PR 400180534 E1 OH-2278990E 200615650 04/13/2010 INSPECT NETCOMM SEC RADIO POL 04/13/2010 Test-PR w/o equipment 400180535 E3 C.22PR0011
- A message confirming the successful transfer of the Notifications to the Proxy is displayed in the lower left corner of the screen.
- If there are no Telecom Notifications created during the period of time specified in Steps 2 and 3, an error message will display in the lower left corner of the screen.
- 8. If the Telecom Notifications failed to transfer, an error message will display in the lower left corner of the screen.
- 9. Click 🙆 to Exit.

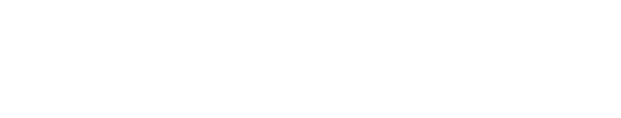

Notifications not found for the given selection criteria

Notifications successfully sent to proxy

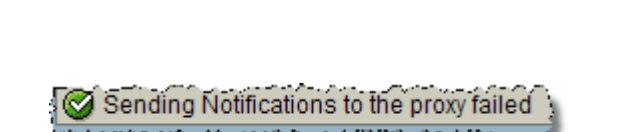

| Progra | am Ec | lit | Goto | System  | Help              |        |    |   |       |              |
|--------|-------|-----|------|---------|-------------------|--------|----|---|-------|--------------|
| 0      |       |     |      | ۵       | ⊲ 📙               | C      | 0  |   |       | 間路           |
| Maint  | tenar | ice | upo  | dates t | O NET             | rco    | MI | 9 | )     |              |
| ( man  | -     |     |      |         | an thick say that | Same - |    |   | مدديم | And a Manage |

# This page intentionally left blank